## GRSE Supplier Manual

**E-PROCUREMENT PLATFORM POWERED BY MJUNCTION** 

| GRSE Supplier Manual   |                                  |  |  |  |
|------------------------|----------------------------------|--|--|--|
| Version                | 2.0                              |  |  |  |
| Created by & Dated     | Payel Misra , 13 th October 2016 |  |  |  |
| Basis of this Document | GRSE Supplier Manual.            |  |  |  |
| Version                | 1.1                              |  |  |  |
| Verified by & Dated    | Prosenjit Banerjee               |  |  |  |

Log in to the internet explorer page (version 8 or 9) and type the following link in the address bar. <u>https://eps.buyjunction.in</u>

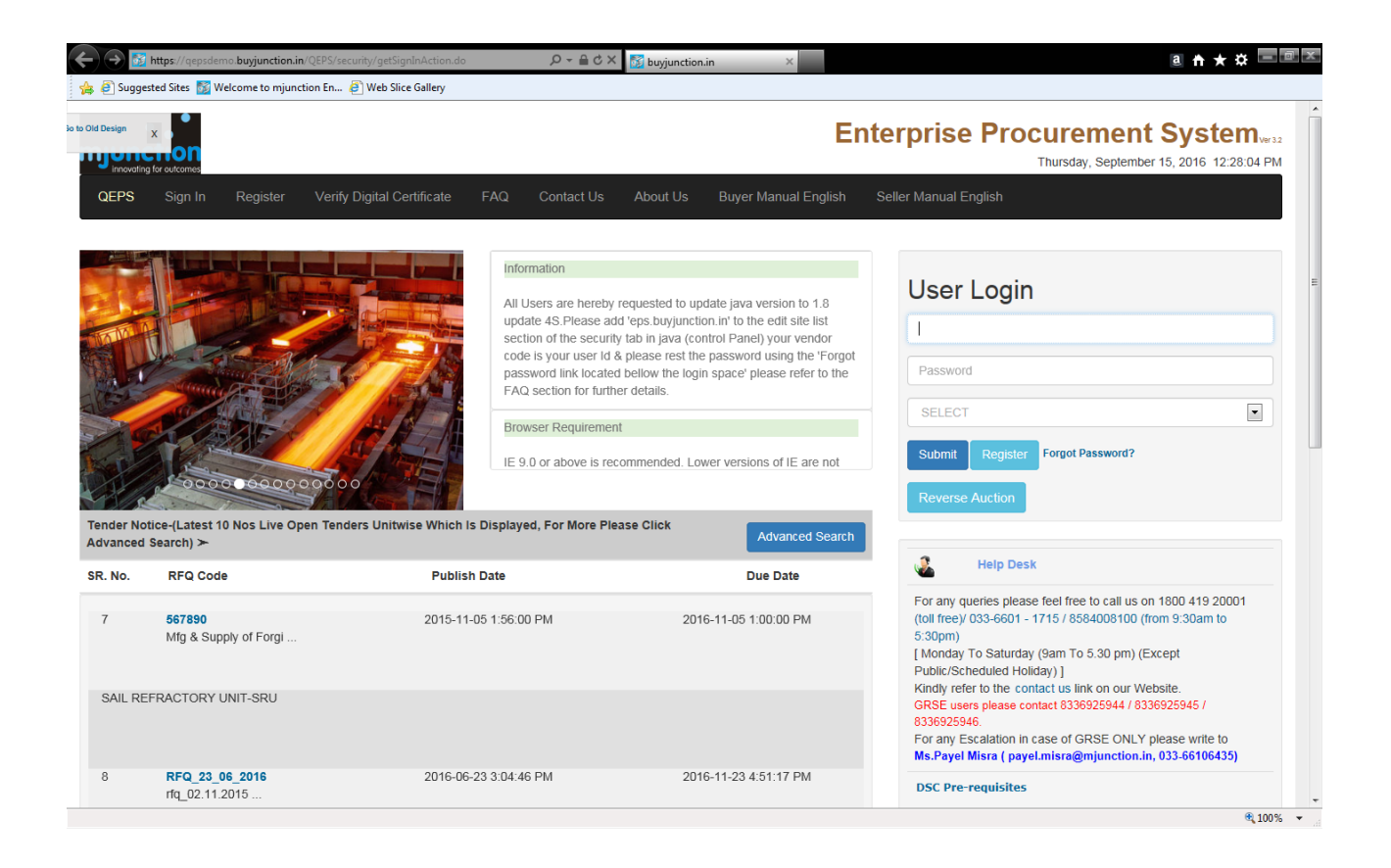

Enter the user code, password & select the organization name from the drop down as plant "GARDEN REACH SHIPBUILDERS & ENGINEERS LTD " as depicted in the screen shot below. Then click the button "submit".

|                                                      |                            |                                                                    |                                                                                                    | Real and the            | And and the second data                                                             |                                                                          |
|------------------------------------------------------|----------------------------|--------------------------------------------------------------------|----------------------------------------------------------------------------------------------------|-------------------------|-------------------------------------------------------------------------------------|--------------------------------------------------------------------------|
| https://qepsde                                       | emo.buyjunction.           | in/QEPS/security/signOutAction                                     | .do?OWASP_CSRFTOK                                                                                                    | N=CTES-TZX 🔎 👻 🔒 🖒      | 🗸 🔀 Welcome to mjunction Ent 🗴                                                      |                                                                          |
| ile Edit View Favorite                               | es Tools Help              |                                                                    |                                                                                                    |                         |                                                                                     |                                                                          |
| 🖇 🧃 Suggested Sites 📓                                | Welcome to mjun            | iction En 🧃 Web Slice Gallery                                      | (                                                                                                    |                         |                                                                                     |                                                                          |
| Garden Reach Shipb                                   | uilders & Engineers        | Enterprise Procurement System v<br>Ltd.                            | /er 3.2                                                                                                    |                         |                                                                                     | Thursday, October 13, 2016, 3:07:50 P                                    |
|                                                      | MONG - MINESTRY OF DEPENDE |                                                                    |                                                                                                    | Powered By mjunction    |                                                                                     |                                                                          |
| GN IN VERIFY DIGITA                                  | L CERTIFICATE              | SELLER MANUAL ENGLISH                                              | FAQ ABOUT US                                                                                                    | BROWSER SETUP           |                                                                                     |                                                                          |
| site is best viewed in                               | n Internet Exp             | lorer 9.0. If you are using                                        | Internet Explorer                                                                                                    | 10 or above then ena    | able compatibility view available under Tools menu                                  | Sign In                                                                  |
| action services ltd. doesn                           | 't take any fee /          | charge for Providing Vendor S                                      | Support, Vendor Traini                                                                                                    | ng and Vendor Registrat | tion, if any mjunction employee asks for money for these services please write a ma | il to USER CODE CURRUSDA                                                 |
| .nil.banerjee@mjunction                              | .in                        |                                                                    |                                                                                                    |                         |                                                                                     | PASSWORD                                                                 |
| to security vulnerabilities                          | s, all users are re        | idatory for performing activiti<br>equested to configure the follo | es this system, Encry<br>wing changes in Brow                                                                                                    | ser (Internet Explorer) | mapped by yourself once your signing Certificate is approved<br>& Java console.     | 0000077                                                                  |
| ** Installation of Java Ri                           | untime Environm            | piorer.<br>ient 1.8 latest update.                                 |                                                                                                    |                         |                                                                                     | SOBMIT                                                                   |
| may please refer the 'Bro<br>Desk No :: 033 24893902 | owser Setup' tab           | for details.<br>Ext. 453), 033 24698100(Ext.                       | 648), 8336925966,                                                                                                    | 8336925945, 833692594   | 14 (From 8:30 AM to 5:00 PM)                                                        | Forgot Password?                                                         |
| 1 Tender Search 🔍                                    | /                          |                                                                    | ,                                                                                                    |                         |                                                                                     |                                                                          |
|                                                      | STATUS                     | OPEN FOR SUBMISSION                                                |                                                                                                    |                         |                                                                                     | For any queries please feel fre<br>to call us. Contact Details - 033     |
|                                                      | CATEGORY                   |                                                                    | •                                                                                                    |                         | TYPE OPEN TENDER V                                                                  | 24893902, 033 24698100 (Ext<br>453), 8336925966, 833692594<br>8326035044 |
|                                                      | SUB CAT                    |                                                                    |                                                                                                    |                         |                                                                                     | Timing:<br>[ Monday to Friday from 8:30 /                                |
|                                                      |                            | BID START DATE                                                     |                                                                                                    |                         | BID DUE DATE                                                                        | to 5:00 PM and Saturday 8:30<br>to 1:00 PM (Except Public/               |
|                                                      | FROM ·                     |                                                                    | то                                                                                                    |                         | FROM TO TO                                                                          | Scheduled Holidays) ]<br>OR                                              |
|                                                      |                            |                                                                    |                                                                                                    | NTER DECET              |                                                                                     | e mail -<br>rijay.chakraborty@mjunction.                                 |
|                                                      |                            |                                                                    | , in the second second s | KESET                   |                                                                                     | nusrat.ali@mjunction.in,<br>amit.singha@mjunction.in                     |
|                                                      |                            |                                                                    |                                                                                                    |                         |                                                                                     | For any Escalation please writ<br>to Ms.Payel Misra                      |
| ider Pre-Tender                                      |                            |                                                                    |                                                                                                    |                         |                                                                                     | 66106435)                                                                |
| Tenders Approaching P                                |                            |                                                                    |                                                                                                    |                         |                                                                                     |                                                                          |
|                                                      |                            |                                                                    |                                                                                                    |                         |                                                                                     |                                                                          |
|                                                      |                            |                                                                    |                                                                                                    |                         |                                                                                     | If you are not registered wit                                            |
| d And Evaluated Open                                 | Tenders                    |                                                                    |                                                                                                    |                         |                                                                                     | mtl.eproc@grse.co.in                                                     |
|                                                      |                            |                                                                    |                                                                                                    |                         |                                                                                     |                                                                          |
|                                                      |                            |                                                                    |                                                                                                    |                         |                                                                                     | Complain/Feedback                                                        |
|                                                      |                            |                                                                    |                                                                                                    |                         |                                                                                     |                                                                          |
|                                                      | _                          |                                                                    |                                                                                                    |                         |                                                                                     | If you are registered with us y<br>can now log a complaint /             |
| ce .                                                 |                            |                                                                    |                                                                                                    |                         |                                                                                     | feedback / suggestion through<br>our Online Tracking System              |
|                                                      |                            |                                                                    |                                                                                                    |                         |                                                                                     | <b>a</b> 100%                                                            |
|                                                      |                            |                                                                    |                                                                                                    |                         |                                                                                     | ▲ 100 3:07 P                                                             |

Select proper DSC- ok-Continue to dashboard.

|   |                     |             |                    | ×                   |
|---|---------------------|-------------|--------------------|---------------------|
| 1 |                     | Selec       | t Certificate      |                     |
|   | Certificate Name    | Serial No   | Issuer Name        | Validity Date       |
|   | SUPPLIER 1-SIGN     | 16 cd 32    | CN=e-Mudhra Sub    | Thu Dec 22 12:16:3  |
|   | BUYER2 - 71808620   | 53 148a c2  | CN=(n)Code Solutio | Fri Mar 11 00:00:00 |
|   | BUYER1 - 1901871862 | 53 14 8a d0 | CN=(n)Code Solutio | Fri Mar 11 00:00:00 |
|   | TEST IIIB ONE11     | 53 32 3a 42 | CN=(n)Code Solutio | Sat Aug 19 03:11:0  |
|   | SUPPLIER 3-SIGN     | 53 32 3a 93 | CN=(n)Code Solutio | Sat Aug 19 03: 11:0 |
|   | SUPPLIER 2-SIGN     | 53 27 d1 27 | CN=(n)Code Solutio | Thu Jan 19 05:01:2  |
|   | ADMIN - 2008593369  | 16 cd 3e    | CN=e-Mudhra Sub    | Thu Dec 22 12:19:2  |
| 1 |                     |             |                    |                     |
|   |                     |             |                    |                     |
|   |                     |             |                    |                     |
|   |                     |             |                    |                     |
|   |                     |             |                    |                     |
| - | OK                  | Cancel      |                    |                     |
|   |                     |             |                    |                     |
| _ |                     |             |                    |                     |

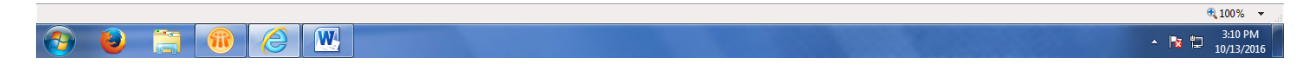

Continue to Dashboard. Here you can see the DSC Status & expiry date.

| €Э                 | 😚 https://qepsdemo.buy        | <b>/junction.in</b> /QEPS/security/pkiSignInAction.do         | ¢ ≞ - ۹                                                | 🗙 📓 Welcome to mjuncti                                        | on Ent ×                |                              | ª A ★ 🌣 📼 🔤                                                                                                    |
|--------------------|-------------------------------|---------------------------------------------------------------|--------------------------------------------------------|---------------------------------------------------------------|-------------------------|------------------------------|----------------------------------------------------------------------------------------------------|
| 🍰 🧧 Su             | uggested Sites 📓 Welcom       | e to mjunction En 🧃 Web Slice Gallery                         |                                                        |                                                               |                         |                              |                                                                                                    |
| <b>mju</b><br>inno | nction<br>voting for outcomes | Enterprise Procurement System ver 3.2<br>Powered By mjunction |                                                        |                                                               |                         | Organiza                     | User: HS Tumpa Gargary Dana<br>ation: GARDEN REACH SHIPPUILDERS & ENGINEERS LTD<br>Your Last Login Time: 2016-09-15 11:05:08.438357<br>Your Timezone: T<br>Thursday, September 15, 2016 12:29:52 PM |
|                    |                               | К                                                             | INDLY MAP YOUR ENC                                     | RYPTION CERTIFICATE 8                                         | CHECK THE STATUS        | S BELOW                      |                                                                                                    |
|                    |                               |                                                               |                                                        | Digital Certificate List                                      |                         |                              |                                                                                                    |
| ELECT              | SERIAL NUMBER                 | DSC TYPE                                                      | DSC STATUS                                             | REGISTRATION DATE                                             | EXPIRY DATE             | DSC MAPPING STATUS           | Remarks                                                                                                    |
| 0                  | 53 32 3a 42                   | SIGNING CERTIFICATE                                           | ACTIVE                                                 | 26/02/2016                                                    | 19/08/2017              | 1                            | Expiring in next 338 days                                                                                                    |
| 0                  | 16 cd 41                      | ENCRYPTION CERTIFICATE                                        | ACTIVE                                                 | 07/01/2015                                                    | 22/12/2016              | 1                            | Expiring in next 98 days                                                                                                    |
| C                  | 16 cd 3e                      | SIGNING CERTIFICATE                                           | ACTIVE                                                 | 06/01/2015                                                    | 22/12/2016              | 1                            | Expiring in next 98 days                                                                                                    |
| C                  | 4d af 08 ab                   | SIGNING CERTIFICATE                                           | EXPIRED                                                | 13/10/2014                                                    | 04/01/2015              | ×                            | Certificate Expired                                                                                                    |
| C                  | 4d af 08 a9                   | ENCRYPTION CERTIFICATE                                        | EXPIRED                                                | 16/10/2014                                                    | 04/01/2015              | ×                            | Certificate Expired                                                                                                    |
|                    |                               |                                                               |                                                        | Powered by Mjunction-                                         | SE.                     |                              |                                                                                                    |
|                    |                               | The E<br>Pl                                                   | Enterprise Procurement Sys<br>ease check the minimum h | tem is a hosted electronic pro<br>ardware and software requir | ement(s) for using this | om mjunction.<br>application |                                                                                                    |
|                    |                               |                                                               | All rights res                                         | Disclaimer   Privacy Poli                                     | cy                      |                              |                                                                                                    |
|                    |                               |                                                               | in rights res                                          |                                                               | in bernes ennes         |                              |                                                                                                    |
|                    |                               |                                                               |                                                        |                                                               |                         |                              |                                                                                                    |
|                    |                               |                                                               |                                                        |                                                               |                         |                              |                                                                                                    |
|                    |                               |                                                               |                                                        |                                                               |                         |                              |                                                                                                    |
|                    |                               |                                                               |                                                        |                                                               |                         |                              |                                                                                                    |
|                    |                               |                                                               |                                                        |                                                               |                         |                              |                                                                                                    |
|                    |                               |                                                               |                                                        |                                                               |                         |                              |                                                                                                    |
|                    |                               |                                                               |                                                        |                                                               |                         |                              | <b>a</b> 100%                                                                                                    |

Click on Tender and then View, Select the status – Open for Quotation submission and then Enter.

| A STATE MANAGEMENT                                                          | Life an and a second and the second second                                                                                                    |                                                                                                    |
|-----------------------------------------------------------------------------|----------------------------------------------------------------------------------------------------|----------------------------------------------------------------------------------------------------|
| Matter States://qepsdemo.buyjunction.in/QEPS/business/getRfqViewSe          | rchParameterIndexAction.do?OWAS 🔎 👻 🖨 🖒 🗙 🔯 Welcome to mjunction Ent 🗙                                                                                                    | a n 🖈 🏟                                                                                                    |
| File Edit View Favorites Tools Help                                         |                                                                                                    |                                                                                                    |
| 👍 🧃 Suggested Sites 📓 Welcome to mjunction En 🗿 Web Slice Gallery           |                                                                                                    |                                                                                                    |
| Garden Reach Shipbuilders & Engineers Ltd.<br>Enterprise<br>Por             | Procurement System ve 32<br>ered By mjunction                                                                                                    | User: MR Supplier: 1<br>Organization DEMO 1<br>Buyer Organization :- GARDEN REACH SHIPBUILDERS & ENGINEERS ID<br>Your Last Login Time: 2016-10-06 51:510:47<br>Your Timezone: 1ST<br>Thursday, October 13, 2016 31:2142 PM |
| Feedback Contact Buyer Digital certificate Change Password                  | Sign Out                                                                                                    |                                                                                                    |
| Tender(s)                                                                   | ender(s) <del>-</del>                                                                                                    |                                                                                                    |
| View                                                                        |                                                                                                    |                                                                                                    |
| Test Do_Paymentw: Search                                                    |                                                                                                    |                                                                                                    |
| ORGANIZATION NAME                                                           | SARDEN REACH SHIPBUILDERS & ENGINEERS LTD                                                                                                    |                                                                                                    |
| RFQ OWNER/NIT OFFICER/ENQUIRY OWNER                                         |                                                                                                    |                                                                                                    |
| SELLER CODE                                                                 | DEMO 1                                                                                                    |                                                                                                    |
| RFQ/NIT REFERENCE CODE/ENQUIRY NO                                           |                                                                                                    |                                                                                                    |
| BID PART NUMBER                                                             | 1 -                                                                                                    |                                                                                                    |
| STATUS                                                                      | OPEN FOR QUOTATION SUBMISSION                                                                                                    |                                                                                                    |
| BID START DATE                                                              | ROM . TO .                                                                                                    |                                                                                                    |
| BID DUE DATE                                                                | FROM . TO .                                                                                                    |                                                                                                    |
|                                                                             | ENTER                                                                                                    |                                                                                                    |
|                                                                             |                                                                                                    |                                                                                                    |
|                                                                             |                                                                                                    |                                                                                                    |
|                                                                             |                                                                                                    |                                                                                                    |
|                                                                             | Powered by Mjunction-<br>The Enterprise Procurement System is a hosted electronic procurement application from mjunction.<br>Please check the minimum hardware and software requirement(s) for using this application |                                                                                                    |
|                                                                             | Disclaimer   Privacy Policy                                                                                                    |                                                                                                    |
|                                                                             | All rights reserved. © 2005-2016 mjunction Services Limited                                                                                                    |                                                                                                    |
|                                                                             |                                                                                                    |                                                                                                    |
|                                                                             |                                                                                                    | ± 100% =                                                                                                    |
| mupsi//qepsuemo.ou/junction.in/ qer>/ business/getxtqviewSearchParameterind | xxxcuumuusovywar_canr I UKEIYEPPP2-6351-YYXU-K032-Y4C1-AJF3-1JUU-KVFX8_documentid=100                                                                                                    | 3:12 PM                                                                                                    |
|                                                                             |                                                                                                    | 10/13/2016                                                                                                    |

Click on the RFQ number and then Respond to RFQ .

| 1 4 T 4 8 8 9 1 1 1 1 1 1 1 1 1 1 1 1 1 1 1 1 1                                                                                                    |                                        |                                                  |                                                                                                    | the second second second                                                                                                    |                                               |                                        |                                                            |
|----------------------------------------------------------------------------------------------------|----------------------------------------|--------------------------------------------------|----------------------------------------------------------------------------------------------------|----------------------------------------------------------------------------------------------------|-----------------------------------------------|----------------------------------------|------------------------------------------------------------|
|                                                                                                    | PS/business/getRfqListAction.c         | 0                                                | ×S≞≁Q                                                                                                    | Welcome to mjunction                                                                                                    | Ent ×                                         |                                        | ⓐ ⋒ ☆ ☺                                                    |
| File Edit View Favorites Tools Help                                                                                                    |                                        |                                                  |                                                                                                    |                                                                                                    |                                               |                                        |                                                            |
| 👍 🕘 Suggested Sites 📓 Welcome to mjunction                                                                                                    | En 🧉 Web Slice Gallery                 |                                                  |                                                                                                    |                                                                                                    |                                               |                                        |                                                            |
|                                                                                                    |                                        |                                                  |                                                                                                    |                                                                                                    |                                               |                                        | User : MR Supplier 1<br>Organization : DEMO 1              |
| Garden Reach Shipbuilders & Engineers Ltd.                                                                                                    | Enterprise Pro<br>Power                | curement System ver 3.2<br>ed By mjunction       |                                                                                                    |                                                                                                    | Buyer                                         | Organization :- GARDEN REAC<br>Your La | st Login Time : 2016-10-06 15:10:47<br>Your Timezone : IST |
| Foodback Contact During Divited and State                                                                                                    | channe Deserved City                   | 0.1                                              |                                                                                                    |                                                                                                    |                                               | Thur                                   | sday, October 13, 2016 3:12:51 PM                          |
| $\frac{1}{2} = \frac{1}{2} = \frac{1}$ | arification - Open tend                |                                                  |                                                                                                    |                                                                                                    |                                               |                                        |                                                            |
|                                                                                                    | open tend                              | er(s) •                                          |                                                                                                    |                                                                                                    |                                               |                                        |                                                            |
| Document(S) > Tender(S) > View: List                                                                                                    |                                        |                                                  |                                                                                                    |                                                                                                    |                                               |                                        |                                                            |
|                                                                                                    | ORGANIZATION NAME GAR                  | DEN REACH SHIPBUILDE                             | ERS & ENGINEERS LTD                                                                                                    |                                                                                                    |                                               |                                        |                                                            |
| RFQ OWNER/NIT OFFI                                                                                                    | SELLER CODE SUR                        | PLIER 1 - DEMO 1                                 |                                                                                                    |                                                                                                    |                                               |                                        |                                                            |
|                                                                                                    | BID PART NUMBER 1                      |                                                  |                                                                                                    |                                                                                                    |                                               |                                        |                                                            |
|                                                                                                    | STATUS OPE                             | N FOR QUOTATION SUB                              | BMISSION                                                                                                    |                                                                                                    |                                               |                                        |                                                            |
| # RFQ/NIT Reference Code/Enquiry No N                                                                                                    | Number Of Bid Part(S) Des              | ription                                          |                                                                                                    |                                                                                                    | Bid Start Date                                | Bid Due Date                           | TIME LEFT FOR<br>CLOSING                                   |
| RFQ_TEST_28.09.2016                                                                                                    | 2 RFQ                                  | _TEST_28.09.2016                                 |                                                                                                    |                                                                                                    | SEP 28, 2016 3:4<br>IST                       | 5:00 PM OCT 13, 2016 6:0<br>IST        | 0:00 PM 2H 47M 11S                                         |
| VIEW CORRIGENDUM/ADDENDUM                                                                                                    |                                        |                                                  |                                                                                                    |                                                                                                    |                                               |                                        |                                                            |
|                                                                                                    |                                        |                                                  |                                                                                                    |                                                                                                    |                                               |                                        |                                                            |
|                                                                                                    |                                        |                                                  | inclusion of the second second s |                                                                                                    |                                               |                                        |                                                            |
|                                                                                                    |                                        |                                                  |                                                                                                    |                                                                                                    |                                               |                                        |                                                            |
|                                                                                                    |                                        |                                                  |                                                                                                    |                                                                                                    |                                               |                                        |                                                            |
|                                                                                                    |                                        |                                                  |                                                                                                    |                                                                                                    |                                               |                                        |                                                            |
|                                                                                                    |                                        |                                                  |                                                                                                    |                                                                                                    |                                               |                                        |                                                            |
|                                                                                                    |                                        |                                                  | Demand b                                                                                                    | Minutian                                                                                                    |                                               |                                        |                                                            |
|                                                                                                    | The                                    | Enterprise Procurement<br>Please check the minim | t System is a hosted e<br>um hardware and soft                                                                                                    | ectronic procurement applic<br>ware requirement(s) for us                                                                                                    | ation from mjunction.<br>ing this application |                                        |                                                            |
|                                                                                                    |                                        |                                                  | Disclaimer   I                                                                                                    | Privacy Policy                                                                                                    |                                               |                                        |                                                            |
|                                                                                                    |                                        | All right                                        | ts reserved. © 2005-20                                                                                                    | 116 mjunction Services Limit                                                                                                    | ed                                            |                                        |                                                            |
|                                                                                                    |                                        |                                                  |                                                                                                    |                                                                                                    |                                               |                                        |                                                            |
|                                                                                                    |                                        |                                                  |                                                                                                    |                                                                                                    |                                               |                                        | ₱ 100% -                                                   |
|                                                                                                    | W                                      |                                                  |                                                                                                    |                                                                                                    |                                               |                                        | 3:12 PM                                                    |
|                                                                                                    |                                        |                                                  |                                                                                                    | _                                                                                                    |                                               |                                        | 10/13/2016                                                 |
|                                                                                                    | PS/business/rfg.action                 |                                                  | 0 - 8 4 4                                                                                                    | Nu la serie de la serie de la | Ext. X                                        |                                        |                                                            |
| File Edit View Favorites Tools Help                                                                                                    | Po/ business/ inquaction               |                                                  | 2.104                                                                                                    | weicome to mjunction                                                                                                    | Ent A                                         |                                        |                                                            |
| 👍 🕘 Suggested Sites 📓 Welcome to mjunction I                                                                                                    | En 🧃 Web Slice Gallery                 |                                                  |                                                                                                    |                                                                                                    |                                               |                                        |                                                            |
| Bid Start Date                                                                                                    | Sep                                    | 28, 2016 3:45:00 PM I                            | IST                                                                                                    |                                                                                                    |                                               |                                        | 4                                                          |
| Bid Due Date                                                                                                    | Oct                                    | 13, 2016 6:00:00 PM IS                           | ST                                                                                                    |                                                                                                    |                                               |                                        |                                                            |
| Bid Open Date (Scheduled)<br>Time Left                                                                                                    | Oct<br>0d 2                            | 13, 2016 6:00:42 PM Is<br>th 46m                 | ST                                                                                                    |                                                                                                    |                                               |                                        |                                                            |
| VIEW EVENCION UISTORY                                                                                                    |                                        |                                                  |                                                                                                    |                                                                                                    |                                               |                                        |                                                            |
| VIEW EXTENSION HISTORY                                                                                                    |                                        |                                                  |                                                                                                    |                                                                                                    |                                               |                                        |                                                            |
| Term & Condition Detail(S) - Special Term(S)                                                                                                    |                                        |                                                  |                                                                                                    |                                                                                                    |                                               |                                        |                                                            |
| SI. No. Category                                                                                                    |                                        | Description                                      | (5)                                                                                                    |                                                                                                    |                                               |                                        |                                                            |
| I SPECIAL TERM(S)                                                                                                    |                                        | SDFSDF                                           | (3)                                                                                                    |                                                                                                    |                                               |                                        |                                                            |
|                                                                                                    |                                        | Term & Condition De                              | etail(s) - General Term                                                                                                    | (s) [To be read along with S                                                                                                    | necial Term(s)]                               |                                        |                                                            |
| Sl. No. Category                                                                                                    |                                        |                                                  |                                                                                                    |                                                                                                    |                                               |                                        |                                                            |
| 1 GENERAL TERMS & CONDITIONS                                                                                                    |                                        |                                                  |                                                                                                    |                                                                                                    |                                               |                                        |                                                            |
| Attachments For All Suppliers:                                                                                                    |                                        |                                                  |                                                                                                    |                                                                                                    |                                               |                                        |                                                            |
| ATTACHMENT(S) *VERIFICATION OF ATTACHMENT                                                                                                    | S WILL BE APPLICABLE ON (<br>FILE NAME | DR AFTER 1ST APRIL 20                            | 012                                                                                                    | Upload Date                                                                                                    |                                               | Verified                               |                                                            |
| abc                                                                                                    | abc.ndf                                |                                                  |                                                                                                    | Sep 28, 2016 3:29:26 PM                                                                                                    |                                               |                                        |                                                            |
|                                                                                                    | uscipar                                |                                                  |                                                                                                    | 500 20, 2010 5125120 PM                                                                                                    |                                               | VERIFY SIGN                            |                                                            |
|                                                                                                    |                                        |                                                  | _                                                                                                    |                                                                                                    |                                               |                                        |                                                            |
| Search By                                                                                                    |                                        |                                                  |                                                                                                    |                                                                                                    | Description                                   |                                        |                                                            |
| ATTRIBUTE MOD                                                                                                    | VATABLE V                              |                                                  |                                                                                                    |                                                                                                    | Description                                   |                                        |                                                            |
|                                                                                                    |                                        |                                                  | SEA                                                                                                    | RCH                                                                                                    |                                               |                                        | E                                                          |
|                                                                                                    |                                        |                                                  |                                                                                                    |                                                                                                    |                                               |                                        |                                                            |
|                                                                                                    | BACK                                   | TEW ITEMS VIEW T                                 | EMPLATES RESPON                                                                                                    | DTORFQ/NIT VIEW C                                                                                                    | ORRIGENDUM/ADDENDUM                           |                                        |                                                            |
|                                                                                                    |                                        |                                                  |                                                                                                    |                                                                                                    |                                               |                                        |                                                            |
|                                                                                                    |                                        |                                                  |                                                                                                    |                                                                                                    |                                               |                                        |                                                            |
|                                                                                                    | The                                    | Enterprise Procurement                           | Powered by<br>at System is a hosted e                                                                                                    | Mjunction-<br>lectronic procurement applic                                                                                                    | ation from mjunction.                         |                                        |                                                            |
|                                                                                                    |                                        | rease check the minim                            | Disclaimer                                                                                                    | Privacy Policy                                                                                                    | ing this application                          |                                        |                                                            |
| avascript:operateRfq('R');                                                                                                    |                                        |                                                  |                                                                                                    |                                                                                                    |                                               |                                        | € 100% <del>-</del>                                        |
| 🚗 😜 🚞 🕋 🧟                                                                                                    | W                                      |                                                  |                                                                                                    |                                                                                                    |                                               |                                        | - 🖹 🛄 3:13 PM                                              |
|                                                                                                    |                                        |                                                  |                                                                                                    |                                                                                                    |                                               |                                        | 10/15/2016                                                 |

| <u>*</u> | -                                                         | ×                                                                              |
|----------|-----------------------------------------------------------|--------------------------------------------------------------------------------|
|          | Sele                                                      | ct Certificate                                                                 |
| 1 1      | Certificate Name Serial No                                | Issuer Name Validity Date                                                      |
| 1.       | SUPPLIER 1-SIGN 16 cd 32<br>BUYER2 - 71808620 53 14 8a c2 | CN=e-Mudhra Sub Thu Dec 22 12:16:3<br>CN=(n)Code Solutio Fri Mar 11 00:00:00   |
|          | BUYER 1 - 1901871862 53 14 8a d0                          | CN=(n)Code Solutio Fri Mar 11 00:00:00                                         |
| a an     | TEST IIIB ONE11 53 32 3a 42<br>SUPPLIER3-SIGN 53 32 3a 93 | CN=(n)Code Solutio Sat Aug 19 03:11:0<br>CN=(n)Code Solutio Sat Aug 19 03:11:0 |
| VI Se    | SUPPLIER2-SIGN 53 27 d1 27                                | CN=(n)Code Solutio Thu Jan 19 05:01:2                                          |
| 2        | ADMIN - 2008593369 16 cd 3e                               | CN=e-Mudhra Sub Thu Dec 22 12:19:2                                             |
|          |                                                           |                                                                                |
|          |                                                           |                                                                                |
|          |                                                           |                                                                                |
|          | OK Cancel                                                 |                                                                                |
|          |                                                           |                                                                                |

|          |   |  | R 100% 🔻                      |
|----------|---|--|-------------------------------|
| <b>@</b> | ٨ |  | - 🍡 🛱 🕄 3:13 PM<br>10/13/2016 |

Select the DSC and click on Enter and then Add Quotation.

| A 1 TO DE MARKET                                                                                                    | Life and the second and the second second seco |                       |
|----------------------------------------------------------------------------------------------------|----------------------------------------------------------------------------------------------------|-----------------------|
| CONTRACTOR NOT STREAM TO A CONTRACT OF THE STREAM OF THE STREAM OF THE S | /pkiSignInAction.do 🔎 – 🔒 Č 🗙 📓 Welcome to mjunction Ent 🗴                                                                                                    | a 🕁 🛠 🅸               |
| File Edit View Favorites Tools Help                                                                                                    |                                                                                                    |                       |
| 👍 🗿 Suggested Sites 📓 Welcome to mjunction En 🗿 W                                                                                                    | /eb Slice Gallery                                                                                                    |                       |
| Document(S) > Tender(S) Response > Add                                                                                                    |                                                                                                    | <b>^</b>              |
| ORGANIZATION NAME                                                                                                    | GARDEN REACH SHIPBUILDERS & ENGINEERS LTD                                                                                                    |                       |
| RFQ/NIT REFERENCE CODE/ENQUIRY NO                                                                                                    | RFQ_TEST_28.09.2016                                                                                                    |                       |
| RFQ OWNER/NIT OFFICER/ENQUIRY OWNER                                                                                                    | MS TUMPA GARGARY DANA                                                                                                    |                       |
| NUMBER OF BID PART(S)                                                                                                    | 2                                                                                                    |                       |
| DESCRIPTION                                                                                                    | RFQ_TEST_28.09.2016                                                                                                    |                       |
| BID PART NUMBER                                                                                                    | 1                                                                                                    |                       |
| BID START DATE                                                                                                    | SEP 28, 2016 3:45:00 PM IST                                                                                                    |                       |
| BID DUE DATE                                                                                                    | OCT 13, 2016 6:00:00 PM IST                                                                                                    |                       |
|                                                                                                    |                                                                                                    |                       |
| Term & Condition Detail(S) - General Term(S) [To Be Read Alc                                                                                                    | ong With Special Term(S)]                                                                                                    |                       |
| 1                                                                                                    | GENERAL TERMS & CONDITIONS                                                                                                    |                       |
| RESPONSE TO RFQ/NIT                                                                                                    | I HAVE UNDERSTOOD THE RFQ/NIT IN FULL AND AGREE TO SUBMIT QUOTATION FOR THE SAME ON BEHALF OF MY ORGANIZATION                                                                                                    |                       |
|                                                                                                    | I HAVE UNDERSTOOD THE REQUNIT IN FULL AND DECLINE TO SUBMIT QUOTATION FOR THE SAME ON BEHALF OF MY ORGANIZATION [I UNDERSTAND THAT BY THIS AND     PATTERS OF MY ORGANIZATION MAY BE ADDRESS A ABECTED 1                                                                                                    | CTION THE             |
| COMMENT(S)                                                                                                    |                                                                                                    | E                     |
| ENTER                                                                                                    | RESET                                                                                                    |                       |
|                                                                                                    | The Enterprise Procurement System is a hosted electronic procurement application from mjunction.<br>Please check the minimum hardware and software requirement(s) for using this application                                                                                                    |                       |
|                                                                                                    | Disclaimer   Privacy Policy                                                                                                    |                       |
|                                                                                                    | All rights reserved. © 2005-2016 mjunction Services Limited                                                                                                    |                       |
| https://gensdemo.buviunction.in/QEPS/business/addRfgResponse                                                                                                    | Action do                                                                                                    | € 100% +              |
|                                                                                                    | • h                                                                                                    | 3:14 PM<br>10/13/2016 |

| A REAL PROPERTY AND A REAL PROPERTY AND A REAL |                                                                                                    |
|----------------------------------------------------------------------------------------------------|----------------------------------------------------------------------------------------------------|
| Image: State State St    | pkiSignInAction.do 🔎 🗧 🖒 🗙 🚺 Welcome to mjunction Ent ×                                                                                                    |
| File Edit View Favorites Tools Help                                                                                                    |                                                                                                    |
| 🚕 🧃 Suggested Sites 📓 Welcome to mjunction En 🗿 W                                                                                                    | eb Slice Gallery                                                                                                    |
| Document(S) > Tender(S) Response > Add                                                                                                    |                                                                                                    |
| ORGANIZATION NAME                                                                                                    | GARDEN REACH SHIPBUILDERS & ENGINEERS LTD                                                                                                    |
| RFQ/NIT REFERENCE CODE/ENQUIRY NO                                                                                                    | RFQ_TEST_28.09.2016                                                                                                    |
| RFQ OWNER/NIT OFFICER/ENQUIRY OWNER                                                                                                    | MS TUMPA GARGARY DANA                                                                                                    |
| NUMBER OF BID PART(S)                                                                                                    | 2                                                                                                    |
| DESCRIPTION                                                                                                    | RFQ_TEST_28.09.2016                                                                                                    |
| BID PART NUMBER                                                                                                    | 1                                                                                                    |
| BID START DATE                                                                                                    | SEP 28, 2016 3:45:00 PM IST                                                                                                    |
| BID DUE DATE                                                                                                    | OCT 13, 2016 6:00:00 PM IST                                                                                                    |
| Term & Condition Detail(S) - General Term(S) [To Be Read Alo                                                                                                    | ing With Special Term(S)]                                                                                                    |
| 1                                                                                                    | GENERAL TERMS & CONDITIONS                                                                                                    |
| RESPONSE TO RFQ/NIT                                                                                                    | I HAVE UNDERSTOOD THE REQ/NIT IN FULL AND AGREE TO SUBMIT QUOTATION FOR THE SAME ON BEHALF OF MY ORGANIZATION                                                                                                    |
|                                                                                                    | I HAVE UNDERSTOOD THE REQ/INIT IN FULL AND DECLINE TO SUBMIT QUOTATION FOR THE SAME ON BEHALF OF MY ORGANIZATION [I UNDERSTAND THAT BY THIS ACTION THE RATING OF MY ORGANIZATION MAY BE ADVERSELY AFFECTED]           |
| COMMENT(S)                                                                                                    |                                                                                                    |
| ENTER                                                                                                    | RESET                                                                                                    |
|                                                                                                    | Powered by Mjunction-<br>The Enterprise Procurement System is a hosted electronic procurement application from mjunction.<br>Please check the minimum hardware and software requirement(s) for using this application |
|                                                                                                    | Disclaimer   Privacy Policy                                                                                                    |
|                                                                                                    | All rights reserved. © 2005-2016 mjunction Services Limited                                                                                                    |
| ttps://qepsdemo.buyjunction.in/QEPS/business/addRfqResponse                                                                                                    | Action.do 🛞 100% 👻                                                                                                    |
| 🚱 😺 📋 🔞 🧭 🖳                                                                                                    | - 🔭 🗇 10/13/2016                                                                                                    |

Key in the Quotation Reference Code and the relevant attribute details.

|              | a Malay test                                                                             | Long areas were as the set    |                                              |                            |
|--------------|------------------------------------------------------------------------------------------|-------------------------------|----------------------------------------------|----------------------------|
| (-)          | https://qepsdemo.buyjunction.in/QEPS/business/quotation.action                           | 🔎 – 🔒 Ċ × 📑 Welcome to mjunct | ion Ent ×                                    | 2 佘☆ 🕄                     |
| File Edit    | View Favorites Tools Help                                                                |                               |                                              |                            |
| 👍 🧿 Suc      | ggested Sites 📓 Welcome to mjunction En 🗿 Web Slice Gallery                              |                               |                                              |                            |
|              |                                                                                          |                               |                                              |                            |
|              |                                                                                          |                               |                                              |                            |
|              |                                                                                          | - 1                           |                                              |                            |
|              |                                                                                          | Initialize                    |                                              | ncryption Applet           |
| ocument(S)>  | >Quotation(S)>Add                                                                        |                               |                                              |                            |
|              | ORGANIZATION NAME GARDEN REACH SHIPBUILDERS & ENGINEERS I                                | 10                            |                                              |                            |
|              | RFQ OWNER/NIT OFFICER/ENQUIRY OWNER MS TUMPA GARGARY DANA(DY. MANAGER                    | (E-PROCUREMENT)NCM.)          |                                              |                            |
|              | DESCRIPTION RFQ_TEST_28.09.2016                                                          |                               |                                              |                            |
|              | SELLER ORGANIZATION NAME DEMO 1(SUPPLIER1)                                               |                               |                                              |                            |
|              | QUOTATION REFERENCE CODE* 81                                                             |                               |                                              |                            |
|              | CURRENCY INDIAN CURRENCY                                                                 |                               |                                              |                            |
|              |                                                                                          |                               |                                              |                            |
| No.          | ATTRIBUTE                                                                                | OPTIONS                       |                                              |                            |
| interciar re | ani(3)                                                                                   |                               |                                              |                            |
|              | DELIVERY TERMS*                                                                          |                               | FOR GRSE STORE 👻                             |                            |
|              | DISPATCH MODE*                                                                           |                               | BY ROAD THROUGH GRSE NOMINATED TRANSPORTER 🔻 |                            |
|              | TERM OF PRICE*                                                                           |                               | AS PER NIT                                   |                            |
|              | COMMERCIALTERNS                                                                          |                               | ×                                            |                            |
|              | PERFORMANCE BANK GURANTEE/10% RETENTION IN LIEU OF PBG*                                  |                               | PBG 10% TILL GUARANTEE PERIOD                |                            |
|              | TECHNICIL COMMENTS (FIZASE TROUCHTE TECHNICIL DETAILS OF YOUR MANUFACTURE)               |                               |                                              |                            |
|              | DELINERY SCHEDULE (HEASE CONTRAV/INDICATE YOUR DELINERY SCHEDULE)                        |                               |                                              |                            |
|              | TERMS OF PAYMENT: (I) PAYMENT WILL BE MADE THROUGH ECS (II) AS INDICATED IN SPECIAL T&C* |                               | YES ¥                                        |                            |
|              |                                                                                          | m                             |                                              | 4                          |
|              |                                                                                          |                               |                                              | <b>a</b> 85% •             |
| <b>9</b> ) ( | 🕘 📋 🔞 🏈 🖳                                                                                |                               | State State State                            | ▲ 🔀 🛱 3:16 PM<br>10/13/201 |

| Image: Support of the set of the set of the set of the SPQ/NTZ, however, for subsequent charges of commercial attributes, please charge in the Item Item Item Item Item Item Item Ite                                                                                                    | <u>∩ ☆ ⊕</u>     |
|----------------------------------------------------------------------------------------------------|------------------|
| File       Edit       View       Favorites       Total         Suggested Sites       Webcome to mjunction En       Web Sice Gallery         11       Favrebit To BE MORE TO (IP MOTHER AGENCY) FLESSE DIDCLATE LATEST BANK DEFALLS         12       QUOTATION VILLD TLL*       Sid Dates FADUI TENGER OPENING         12       QUOTATION VILLD TLL*       Sid Dates FADUI TENGER OPENING         12       QUOTATION VILLD TLL*       Sid Dates FADUI TENGER OPENING         12       QUOTATION VILLE       Sid Dates FADUI TENGER OPENING         12       QUOTATION VILLE TLL*       Sid Dates FADUI TENGER OPENING         12       QUOTATION VILLE TLL*       Sid Dates FADUI TENGER OPENING         12       QUOTATION VILLE TLL*       Sid Dates FADUI TENGER OPENING         12       QUOTATION VILLE       Sid Dates FADUI TENGER OPENING         13       Dates FADUI TENGER OPENING       VIEW                                                                                                    | -                |
|                                                                                                    | -                |
|                                                                                                    |                  |
| A MARKET IN DRE HOLE TO LE MICH HE MARKET I PLODE MICH DE MARKET DI HEM DE MARKET      A MARKET IN DRE HOLE TO LE MICH HEM ARCHITT PLODE MICH DE MARKET      A MARKET IN DRE HOLE TO LE MICH HEM ARCHITT PLODE MICH DE MARKET      A MARKET IN DRE HOLE TO LE MICH HEM ARCHITT PLODE MICH DE MARKET      A MARKET IN DRE HOLE TO LE MICH HEM ARCHITT PLODE MICH DE MARKET      A MARKET IN DRE HOLE TO LE MICH HEM ARCHITT PLODE MICH DE MARKET      A MARKET IN DRE HOLE TO LE MICH HEM ARCHITT PLODE MICH DE MARKET      A MARKET IN DRE HOLE TO LE MICH HEM ARCHITT PLODE MICH DE MARKET      A MARKET IN DRE HOLE TO LE MICH HEM ARCHITT PLODE MICH DE MARKET AND HEM ARCHITT PLODE MICH DE MARKET AND HEM ARCHITT PLODE MICH DE |                  |
| 12 QUOTATION VALD TILL* Commercial And Technical Attributes (Applicable For All Rems) Commercial And Technical Attributes (Applicable For All Rems) Commercial Fields Explanae of non-make alternation to the header level commercial fields a please do not make alternation to the header level commercial fields                                                                                                    |                  |
| 12 QUIALIAN YALUN ILLE*<br>SO DAYS FROM TENDER/OPENIG *<br>Common Commercial And Technical Attributes (Applicable For All Rems)<br>For the 1 still mail all commercial Reids entered will be reflected in the all Rems of this RPQ/NTT, however for subsequent changes of commercial attributes, please change in the Item Tevel commercial Reids & please do not make alteration to the header level commercial Reids                                                                                                    |                  |
| commencial actionmercial fields entered will be reflected in the all items of this RPQ/NIT, however for subsequent changes of commercial attributes, please change in the item level commercial fields & please do not make alteration to the header level commercial fields                                                                                                    | -                |
|                                                                                                    |                  |
| SL ATTRIBUTE OPTIONS DNTRY INDICAT                                                                                                    | R                |
| Commercial Term(5)                                                                                                    |                  |
| 1 PACKIG CHAGE NOT APPLICALE ▼ 0.0000 PECCENTAGE ▼                                                                                                    |                  |
| 2 FORWARCING CHARGE NOT APPLICALE C00003 PERCENTAGE V                                                                                                    |                  |
| 3 EVCISE DUTY (C/0 WITH CESS NOT APPLICABLE AB I/E ARE EVENINT                                                                                                    |                  |
| 4 CST/WT VIXTNOTAPPUCABLE • 00000 PERCENTAGE •                                                                                                    |                  |
| S FREIGHT NOT APPLICABLE V SS0003 PERCENTAGE V                                                                                                    |                  |
| 6 INSURANCE INSURANCE OCCORD PROCHTAGE •                                                                                                    |                  |
| 7 DESCRIPTION OF MISCELLANEOUS CHARGE NO A                                                                                                    |                  |
|                                                                                                    |                  |
|                                                                                                    |                  |
| 9 EVITRY TXX EXTRAAS NOCATEDUNT * PERCENTAGE *                                                                                                    |                  |
| Attached Decuments                                                                                                    |                  |
| NO DOCUMENT(S) ATTACHED                                                                                                    |                  |
| To attach the Techno commercial documents click ADD attachments                                                                                                    | E                |
| 1) Taxes and Duties will be as prescribed in the tender Document                                                                                                    |                  |
|                                                                                                    |                  |
|                                                                                                    |                  |
| RESET ADD ATTACHMENT(S) SAVE AND GOTO FIEM(S) SUBMIT QUOTATION                                                                                                    |                  |
|                                                                                                    |                  |
| The Extensive Programmed State and Ambridge programment application from plandom. Plans that the minimum hardware and and antibuare requirements) for any Disa application.                                                                                                    | -                |
|                                                                                                    | ۱.               |
|                                                                                                    | .5% <del>▼</del> |
| 1 😌 🥑 🚊 🐨 🍐 🖳                                                                                                    | 0/13/2016        |

| <u>s</u>                                                              |                                                        | the state of the second second s |                                                                         |           |
|-----------------------------------------------------------------------|--------------------------------------------------------|----------------------------------------------------------------------------------------------------|-------------------------------------------------------------------------|-----------|
| Select Ce                                                             | ertificate                                             | , D → 🚔 C × 📑 Welcome to mjunction Ent ×                                                                                                    |                                                                         | ₫ 🔐 🛠 🌣   |
| Certificate Name Serial No                                            | Issuer Name Validity Date                              |                                                                                                    |                                                                         |           |
| SUPPLIER3-ENC - 1 53 32 3d 01                                         | CN=(n)Code Solutio Sat Aug 19 03: 11:0                 |                                                                                                    |                                                                         |           |
| TEST IIIB ONE - 88 53 32 3c fb 0                                      | CN=(n)Code Solutio Sat Aug 19 03: 11:0                 |                                                                                                    |                                                                         |           |
| SUPPLIER2-ENC - 4 53 27 e8 40 C                                       | CN=(n)Code Solutio Thu Jan 19 05:01:2                  |                                                                                                    |                                                                         | *         |
| BUYER11136427 53 14 8a d2 0                                           | CN=(n)Code Solutio Fri Mar 11 00:00:00                 |                                                                                                    | Ŧ                                                                       |           |
| ADMIN - 1117370059 16 cd 41 C                                         | CN=e-Mudhra Sub Thu Dec 22 12:20:0                     | 90 DAYS FROM TEND                                                                                                    | IER OPENING V                                                           |           |
| BUYER2 - 1017677722 53 14 8a ba                                       | SN=(n)Code Solutio Fri Mar 11 00:00:00                 |                                                                                                    |                                                                         |           |
| SUPPLIER FENC - 1 16 cd 3a                                            | CIV=E4MUGHTa Sub THU Dec 22 12:18:1                    | anges of commercial attributes, please change in the item level commercial field                                                                                                    | Is & please do not make alteration to the header level commercial field | ds        |
|                                                                       |                                                        | OPTIONS                                                                                                    | ENTRY                                                                   | INDICATOR |
|                                                                       |                                                        |                                                                                                    |                                                                         |           |
|                                                                       |                                                        |                                                                                                    |                                                                         |           |
|                                                                       |                                                        | 0.00000                                                                                                    | PERCENTAGE                                                              |           |
| OK Cancel                                                             |                                                        |                                                                                                    |                                                                         |           |
|                                                                       |                                                        | • 0.0000                                                                                                    | PERCENTAGE +                                                            |           |
|                                                                       |                                                        | 0.00000                                                                                                    | PERCENTAGE -                                                            |           |
| 4 CST/VAT                                                             | VAT NOT APPLICABLE                                     | • 0.0000                                                                                                    | PERCENTAGE -                                                            |           |
| 5 FREIGHT                                                             | NOT APPLICABLE                                         |                                                                                                    | PERCENTAGE ¥                                                            |           |
| 6 INSURANCE                                                           |                                                        |                                                                                                    |                                                                         |           |
|                                                                       |                                                        |                                                                                                    |                                                                         |           |
|                                                                       |                                                        | *                                                                                                    |                                                                         |           |
| 8 MISCELLANEOUS CHARGES AMOUNT                                        | NOT APPLICABLE                                         | 0.00000                                                                                                    | PERCENTAGE -                                                            |           |
| 9 ENTRY TAX                                                           | EXTRA AS INDICATED/UNIT                                | 1                                                                                                    | PERCENTAGE -                                                            |           |
| Attached Documents:                                                   |                                                        |                                                                                                    |                                                                         |           |
| NO DOCUMENT(S) ATTACHED                                               |                                                        |                                                                                                    |                                                                         |           |
|                                                                       |                                                        |                                                                                                    |                                                                         |           |
| To attach the Techno commercial documents click ADD attachments       |                                                        |                                                                                                    |                                                                         |           |
| 1) Taxes and Duties will be as prescribed in the tender Document      |                                                        |                                                                                                    |                                                                         |           |
| 2)All other Term(s) and Condition(s) of the R F Q are acceptable. Dev | viations, wherever applicable have been indicated in t | he offer as above.                                                                                                    |                                                                         | E         |
|                                                                       |                                                        |                                                                                                    |                                                                         |           |
|                                                                       |                                                        |                                                                                                    |                                                                         |           |
|                                                                       |                                                        |                                                                                                    |                                                                         |           |
|                                                                       |                                                        | 40%                                                                                                    |                                                                         |           |
|                                                                       |                                                        | Powered by Miunchion-                                                                                                    |                                                                         |           |
|                                                                       | The Enterprise F<br>Please check 0                     | Procurement System is a hosted electronic procurement application from mjunction.<br>The minimum hardware and software requirement(s) for using this application                                                                                                    |                                                                         |           |
|                                                                       |                                                        | Disclaimer   Privacy Policy                                                                                                    |                                                                         |           |
|                                                                       |                                                        |                                                                                                    |                                                                         |           |
|                                                                       |                                                        |                                                                                                    |                                                                         | # 959/ -  |
|                                                                       |                                                        |                                                                                                    |                                                                         | 216.0M    |
|                                                                       | VV4                                                    |                                                                                                    |                                                                         | - 10 PW   |

| A STATE BOARD AND AND AND AND AND AND AND AND AND AN                                                                                                 | Particle strate                                                                        | second and Manual Res                                                                                              |                                                               |                               |
|----------------------------------------------------------------------------------------------------|----------------------------------------------------------------------------------------|----------------------------------------------------------------------------------------------------|---------------------------------------------------------------|-------------------------------|
| 🔶 🛞 https://qepsdemo.buyjunction.in/QEPS/business/quo                                                                                                | otation.action 🔎 👻 🔒                                                                   | ♂× ○ buyjunction.in                                                                                                | ×                                                             | 2 6 🛠 🛱                       |
| File Edit View Favorites Tools Help                                                                                                    |                                                                                        |                                                                                                    |                                                               |                               |
| 👍 🗃 Suggested Sites 📓 Welcome to mjunction En 🧃 Web Si                                                                                               | lice Gallery                                                                           |                                                                                                    |                                                               |                               |
|                                                                                                    |                                                                                        |                                                                                                    |                                                               | A                             |
| 12 QUOTATION VALID TILL*                                                                                                    |                                                                                        |                                                                                                    | 90 DAYS FROM TENDER OPENING V                                 |                               |
| Common Commercial And Technical Attributes (Applicable For All Items)                                                                                |                                                                                        |                                                                                                    |                                                               |                               |
| For the 1st time, all commercial fields entered will be reflected in the all items of                                                                | f this RFQ/NIT, however for subsequent changes of commercial at                        | tributes, please change in the item lev                                                                            | el commercial fields & please do not make alteration to the h | ader level commercial fields  |
| SL. ATTRIBUTE<br>NO.                                                                                                    |                                                                                        | OPTI                                                                                                    | IONS                                                          | ENTRY INDICATOR               |
| Commercial Term(S)                                                                                                    |                                                                                        |                                                                                                    |                                                               |                               |
| 1 PACKING CHARGE                                                                                                    | NOT APPLICABLE                                                                         | 0.00000                                                                                                    | PERCENTAGE -                                                  |                               |
| 2 FORWARDING CHARGE                                                                                                    | NOT APPLICABLE                                                                         | 0.00000                                                                                                    | PERCENTAGE -                                                  |                               |
| 3 EXCISE DUTY / CVD WITH CESS                                                                                                    | NOT APPLICABLE AS WE ARE EXEMPT                                                        | 0.00000                                                                                                    | PERCENTAGE V                                                  |                               |
| 4 CST/VAT                                                                                                    | VAT NOT APPLICABLE                                                                     | 0.00000                                                                                                    | PERCENTAGE 💌                                                  |                               |
| 5 FREIGHT                                                                                                    | NOT APPLICABLE                                                                         | 0.00000                                                                                                    | PERCENTAGE -                                                  |                               |
| 6 INSURANCE                                                                                                    | INSURANCE BY GRSE 🔻                                                                    | 0.00000                                                                                                    | PERCENTAGE -                                                  |                               |
|                                                                                                    | A-                                                                                     | -<br>-                                                                                                    |                                                               |                               |
| 8 MISCELLANEOUS CHARGES AMOUNT                                                                                                    | NOT APPLICABLE V                                                                       | 0.00000                                                                                                    | PERCENTAGE 👻                                                  |                               |
| 9 ENTRY TAX                                                                                                    | EXTRA AS INDICATED/UNIT                                                                | 1                                                                                                    | PERCENTAGE 🔻                                                  |                               |
| Attached Documents:<br>NO DOCUMENT(S) ATTACHED<br>To attach the Techno compercial documents click ADD attachments                                    |                                                                                        |                                                                                                    |                                                               |                               |
| 1) Taxes and Duties will be as prescribed in the tender Document<br>2)All other Term(s) and Condition(s) of the R F Q are acceptable. Deviations, wi | herever applicable have been indicated in the offer as above.                          |                                                                                                    |                                                               | E                             |
|                                                                                                    |                                                                                        |                                                                                                    |                                                               |                               |
|                                                                                                    |                                                                                        | 80%                                                                                                    |                                                               |                               |
|                                                                                                    | Pow<br>The Enterprise Procurement System is a h<br>Please check the minimum hardware a | ered by Mjunction-<br>losted electronic procurement application from<br>and software requirement(s) for using this | m mjunction.<br>s application                                 |                               |
|                                                                                                    | Discla                                                                                 | imer   Privacy Policy                                                                                              |                                                               |                               |
| ٠                                                                                                    | A                                                                                      | III                                                                                                    |                                                               | ۲. F                          |
|                                                                                                    |                                                                                        |                                                                                                    |                                                               | 🔍 85% 👻                       |
| 📀 🕑 🚞 🔞 🥝 🖳                                                                                                    |                                                                                        |                                                                                                    |                                                               | ▲ 🥀 🏗 🛱 3:17 PM<br>10/13/2016 |

Go to save & go To items and key in the basic rates the BASIC PRICE (PER UOM) for all the items you want to quote. If you do not want to quote for any particular item please select "Yes" option in the REGRET dropdown for that item.

| 1 1 1 1 1 1 1 1 1 1 1 1 1 1 1 1 1 1 1 | A MORE THE OWNER              |                                                     | Plantille Manual Annual                                        | Al day Manufacture                                                      |                                       |                  |
|---------------------------------------|-------------------------------|-----------------------------------------------------|----------------------------------------------------------------|-------------------------------------------------------------------------|---------------------------------------|------------------|
| $\leftarrow \bigcirc$                 | 😼 https://qepsdemo.buyjunctio | n.in/QEPS/business/quotation.action                 | ×5≞÷Q                                                          | 😼 Welcome to mjunction Ent 🗙                                            |                                       | 2 6 🛠 🔅          |
| File Edit                             | View Favorites Tools He       | łp                                                  |                                                                |                                                                         |                                       |                  |
| 👍 🥘 Sug                               | gested Sites  鬍 Welcome to mj | unction En 🧧 Web Slice Gallery                      |                                                                |                                                                         |                                       |                  |
|                                       |                               | YOU HAVE ENTERED INTO CO<br>EG.TEAM VIEWER OR ALIKE | OMMERCIAL PAGE. IF YOU ARE CON<br>YOU ARE ADVISED TO KINDLY DI | INECTED WITH ANY REMOTE DESKTOP S<br>SCONNECT THE SAME TO PREVENT ANY L | HARING SOFTWARE<br>DATA LEAKAGE ELSE, | -                |
|                                       |                               | MJUNCTION SERVICES LIMITE                           | D WILL NOT BE ACCOUNTABLE FO                                   | R ANY LEAKAGE OF PRICE INFORMATION                                      | N FROM YOUR SYSTEM.                   |                  |
|                                       |                               |                                                     | (n) Initialize                                                 | cryption Applet                                                         |                                       |                  |
|                                       |                               |                                                     |                                                                |                                                                         |                                       |                  |
| SI. No.                               | CODE                          | RFQ QUANTITY                                        | OFFER QUANTITY                                                 | MIR                                                                     | N. OFFER QUANTITY                     | REGRET           |
| 1.                                    | DFLT [ DEMO ]                 | 10.00000 EACH                                       | 10.00000 EACH                                                  | 10.0<br>Ama                                                             | 0000<br>unt                           | No 💌             |
| PACKING CHARG                         | ATTRIBUTE                     |                                                     |                                                                |                                                                         | 0.00000                               | DESCENTAGE -     |
| FORWARDING C                          | HARGE                         |                                                     |                                                                |                                                                         | 00000                                 |                  |
| EXCISE DUTY /C                        | VD WITH CESS                  |                                                     | NOT APPLICABLE AS WE ARE EXEMPT                                | -                                                                       | 0.00000                               | PERCENTAGE       |
| CST/VAT                               |                               |                                                     | VAT NOT APPLICABLE                                             |                                                                         | 0.00000                               |                  |
| FREIGHT                               |                               |                                                     | NOT APPLICABLE                                                 | •                                                                       | 0.00000                               | PERCENTAGE -     |
| INSURANCE                             |                               |                                                     | INSURANCE BY GRSE 👻                                            |                                                                         | 0.00000                               | PERCENTAGE -     |
| DESCRIPTION OF                        | F MISCELLANEOUS CHARGE        |                                                     | ×0                                                             | A                                                                       |                                       |                  |
|                                       |                               |                                                     |                                                                |                                                                         |                                       |                  |
|                                       |                               |                                                     |                                                                |                                                                         |                                       |                  |
|                                       |                               |                                                     |                                                                | <b>T</b>                                                                |                                       |                  |
| MISCELLANEOUS                         | CHARGES AMOUNT                |                                                     | NOT APPLICABLE                                                 |                                                                         | 0.00000                               | PERCENTAGE V     |
| ENTRY TAX                             |                               |                                                     | EXTRA AS INDICATED/UNIT                                        |                                                                         | 1                                     | PERCENTAGE V     |
| IMPACT BID                            | 10 11 O 10                    |                                                     | SELECT AN OPTION V                                             |                                                                         | 0.0000                                | VALUE            |
| BABIC PRICE (PI                       | ek 6 6 H) *                   | LANDED RATE/UNIT                                    |                                                                |                                                                         | 100                                   |                  |
|                                       |                               | LANDED RATE FOR TOTAL                               |                                                                |                                                                         |                                       |                  |
|                                       |                               | QUANTITY                                            |                                                                |                                                                         | -                                     |                  |
|                                       | - Monto                       |                                                     | 0                                                              |                                                                         |                                       |                  |
| ATTACHIN                              | • Attachment uploaded h       | ere are for this specific item only.                |                                                                |                                                                         |                                       |                  |
| 2.                                    | DELT [ DEMO ]                 | 20.00000 EACH                                       | 20.00000 EACH                                                  | 20.0                                                                    | 0000                                  | Ng 👻             |
|                                       | ATTRIBUTE                     |                                                     |                                                                | Amo                                                                     | unt                                   |                  |
| PACKING CHARG                         | 5E                            |                                                     | NOT APPLICABLE                                                 |                                                                         | 0.00000                               | PERCENTAGE -     |
| FORWARDING C                          | HARGE                         |                                                     | NOT APPLICABLE                                                 |                                                                         | 0.00000                               | PERCENTAGE 💌 👻   |
| • (                                   |                               |                                                     |                                                                |                                                                         |                                       | 4 (Core )        |
| Decryption cor                        | npieceu                       |                                                     |                                                                |                                                                         |                                       | 2:17 DM          |
| 1                                     | 2 🚍 🔍                         |                                                     |                                                                |                                                                         |                                       | ▲ 🔯 🛱 10/13/2016 |

| File Edit View Favorites Tools Help                         |                        |                                                                                 |                        |         |              |
|-------------------------------------------------------------|------------------------|---------------------------------------------------------------------------------|------------------------|---------|--------------|
| 🖕 🧃 Suggested Sites   Welcome to mjunction En 🗿 V           | /eb Slice Gallery      |                                                                                 |                        |         |              |
| ATTRIBUTE                                                   | · · · · · ·            |                                                                                 | Amount                 |         |              |
| ACKING CHARGE                                               | NOT APPLICAB           | RE 👻                                                                            |                        | 0.00000 | PERCENTAGE - |
| RWARDING CHARGE                                             | NOT APPLICAB           | xe 🔻                                                                            |                        | 0.00000 | PERCENTAGE 👻 |
| CISE DUTY / CVD WITH CESS                                   | NOT APPLICAB           | LE AS WE ARE EXEMPT                                                             |                        | 0.00000 | PERCENTAGE 👻 |
| π/νΑτ                                                       | VAT NOT APPL           | JCABLE 👻                                                                        |                        | 0.00000 | PERCENTAGE 💌 |
| REIGHT                                                      | NOT APPLICAB           | RE 🔻                                                                            |                        | 0.00000 | PERCENTAGE - |
| SURANCE                                                     | INSURANCE BY           | Y GRSE 👻                                                                        |                        | 0.00000 | PERCENTAGE - |
| ESCRIPTION OF MISCELLANEOUS CHARGE                          | *0                     | *                                                                               |                        |         |              |
|                                                             |                        |                                                                                 |                        |         |              |
|                                                             |                        |                                                                                 |                        |         |              |
| ISCELLANEOUS CHARGES AMOUNT                                 | NOT APPLICAS           | NE V                                                                            |                        | 0.00000 | PERCENTAGE ¥ |
| TRY TAX                                                     | EXTRA AS IND           |                                                                                 |                        |         | PERCENTAGE V |
| PACT BID                                                    | SELECT AN OR           | TION -                                                                          |                        | 0,00000 | VALLE        |
| NSIC PRICE (PER U O M) *                                    |                        |                                                                                 |                        | 200     |              |
|                                                             | LANDED RATE/UNIT       |                                                                                 |                        |         |              |
|                                                             | LANDED RATE FOR TOTAL  |                                                                                 |                        | h.0000  |              |
|                                                             | QUANTITY               |                                                                                 |                        |         |              |
| NDED RATE IN WORD                                           | ^                      |                                                                                 |                        |         |              |
| ATTACHMENT(S) * Attachment uploaded here are for this speci | ic item only.          |                                                                                 |                        |         |              |
|                                                             |                        |                                                                                 |                        |         |              |
|                                                             |                        |                                                                                 |                        |         |              |
|                                                             |                        |                                                                                 |                        |         |              |
|                                                             | RESET                  | SAVE SAVE AND GO TO HEADER                                                      |                        |         |              |
|                                                             |                        | Go To 00 1                                                                      |                        |         |              |
|                                                             |                        | Page No. 1 of 1                                                                 |                        |         |              |
|                                                             | The Enterprise Procure | Powered by Mjunction-<br>ament System is a hosted electronic procurement applic | ation from mjunction.  |         |              |
|                                                             | Please check the min   | imum hardware and software requirement(s) for                                   | using this application |         |              |
|                                                             | A1                     | rights reserved. © 2005-2016 mjunction Services Limit                           | ed .                   |         |              |
|                                                             |                        |                                                                                 |                        |         |              |
|                                                             |                        |                                                                                 |                        |         |              |

In case the supplier wish to add any attachments, he can click on Add Attachments to upload the documents.

| 1.4.1.2.8                                                                                                    | And states and                                                                                     | and the                                                                                        |                                                                                                    |
|----------------------------------------------------------------------------------------------------|----------------------------------------------------------------------------------------------------|------------------------------------------------------------------------------------------------|----------------------------------------------------------------------------------------------------|
| < 🕞 🛐 https://qepsdemo.buyjunction.in/QEPS/business/quot                                                                                                    | ation.action 🖉 🗸 😵 Certificate error 🖒 🗙                                                           | 💱 Welcome to mjunction Ent 🗙                                                                   | G ☆ 🏵                                                                                                    |
| File Edit View Favorites Tools Help                                                                                                    |                                                                                                    |                                                                                                |                                                                                                    |
| Garden Reach Shiphuilders & Engineers Ltd.                                                                                                    | nterprise Procurement System ver 32<br>Powered By mjunction                                        | Buyer                                                                                          | User: MR Supplier 1<br>Organization : dem supplier<br>Organization : - GARDEN REACH SHIPBUILDERS & ENGINEERS ITD<br>Your Last Login Time : 2015-08-12 15:54:49<br>Your Timezone : IST<br>Wednesday, August 12, 2015 33:5748 PM |
| Feedback Contact Buyer Digital certificate Change Pass                                                                                                    | word Sign Out                                                                                      |                                                                                                |                                                                                                    |
| Tender(s) + Quotation(s) + Clarification +                                                                                                    | Open tender(s) 👻                                                                                   |                                                                                                |                                                                                                    |
|                                                                                                    | Initialized                                                                                        |                                                                                                |                                                                                                    |
| Message                                                                                                    |                                                                                                    |                                                                                                |                                                                                                    |
| PLEASE ATTACH TECHNO COMMERCIAL DOCUMENTS ONLY.     DONT ATTACH THE PRICE BID FORMAT OR ANY OTHER PRI     ATTACHEMNT OF PRICE RELATED DOCUMENTS HERE WILL L | E RELATED DOCUMENTS.<br>EAD TO REJECTION OF BID.                                                   |                                                                                                |                                                                                                    |
| Document(S) Quotation(S) > Add Attachmet(S)                                                                                                    |                                                                                                    |                                                                                                |                                                                                                    |
| ATTACH DOCUMENTS TO THIS QUOTATION                                                                                                    |                                                                                                    |                                                                                                |                                                                                                    |
| TO SPECIFY ORGANIZATION LEVEL DOCS, CLICK ON THE ORG LIN<br>ATTACHMENT(S) (Allowable Extensions: pdf, jpg, doc, xls,                                        | ((TOP R.H.S) AND ADD DOCUMENT<br>rtf, jpeg, dwg, JPG, tif, docx, xlsx, cdr, zip, xps )             | ( Restricted Characters                                                                        | in File Name : " * / : < > ?   { } & ' # )                                                                                                    |
| QUOTATION SPECIFIC DOCUMENTS:<br>LABEL FILE NAME                                                                                                    | FILE                                                                                               | DELETE                                                                                         | ADD ROW ADD ZIP                                                                                                    |
|                                                                                                    | RESET ATTACH / D                                                                                   | GO TO HEADER                                                                                   |                                                                                                    |
|                                                                                                    | Powered by M                                                                                       | function-                                                                                      |                                                                                                    |
|                                                                                                    | The Enterprise Procurement System is a hosted elec<br>Please check the minimum hardware and softwa | tronic procurement application from mjunction.<br>re requirement(s) for using this application |                                                                                                    |
|                                                                                                    | Disclaimer   Priv<br>All rights reserved. © 2005-2015                                              | mjunction Services Limited                                                                     |                                                                                                    |
|                                                                                                    |                                                                                                    |                                                                                                |                                                                                                    |
|                                                                                                    |                                                                                                    |                                                                                                |                                                                                                    |
|                                                                                                    |                                                                                                    |                                                                                                |                                                                                                    |
|                                                                                                    |                                                                                                    |                                                                                                |                                                                                                    |

## 1) Click on ADD ROW link.

| 1.1.1.1.1.1.1.1.1.1.1.1.1.1.1.1.1.1.1.1.                |                                                                                                    | Restriction, and                                                                                                    | manufi Ball                                                                                                    |                                                                                        | - 0 ×                                                                                                    |
|---------------------------------------------------------|----------------------------------------------------------------------------------------------------|----------------------------------------------------------------------------------------------------|----------------------------------------------------------------------------------------------------|----------------------------------------------------------------------------------------|----------------------------------------------------------------------------------------------------|
| 🔶 💮 🔂 https://qe                                        | psdemo.buyjunction.in/QEPS/business/quotation.action                                                                                    | ,O → 😵 Certificate error & 😽                                                                                             | Welcome to mjunction Ent ×                                                                                                    |                                                                                        | 🔐 🛣 🔅                                                                                                    |
| File Edit View Favor                                    | rites Tools Help                                                                                                    |                                                                                                    | in the second second se |                                                                                        |                                                                                                    |
| Garden Reach S                                          | hipbuilders & Engineers Ltd. Enterprise Proc<br>Indestance - Messar of service<br>Powere                                                | urement System ver 3.2<br>I By mjunction                                                                                 |                                                                                                    | Or<br>Buyer Organization :- GARDEN REACH SHIPBU<br>Your Last Login Ti<br>Wednesday, Au | User : MR Supplier 1<br>ganization : demo supplier<br>ILDERS & ENGINEERS LTD<br>me : 2015-08-12 15:54:49<br>Your Timezone : IST<br>gust 12, 2015 3:57:49 PM |
| Feedback Contact B                                      | uyer Digital certificate Change Password Sign                                                                                           | Out                                                                                                    |                                                                                                    |                                                                                        |                                                                                                    |
|                                                         | Quotation(s) - Clarification - Open tende                                                                                               | r(s) ▼                                                                                                    |                                                                                                    |                                                                                        |                                                                                                    |
|                                                         |                                                                                                    |                                                                                                    |                                                                                                    |                                                                                        |                                                                                                    |
|                                                         |                                                                                                    | Initialized                                                                                                    |                                                                                                    |                                                                                        |                                                                                                    |
| Message                                                 |                                                                                                    |                                                                                                    |                                                                                                    |                                                                                        |                                                                                                    |
| PLEASE ATTACH T     DONT ATTACH THE     ATTACHEMNT OF F | TECHNO COMMERCIAL DOCUMENTS ONLY.<br>E PRICE BID FORMAT OR ANY OTHER PRICE RELATED D<br>PRICE RELATED DOCUMENTS HERE WILL LEAD TO REJEC | OCUMENTS.<br>TION OF BID.                                                                                                |                                                                                                    |                                                                                        |                                                                                                    |
| Document(S) Quotation(                                  | (S) > Add Attachmet(S)                                                                                                    |                                                                                                    |                                                                                                    |                                                                                        |                                                                                                    |
| ATTACH DOCUMENTS TO                                     | THIS QUOTATION                                                                                                    |                                                                                                    |                                                                                                    |                                                                                        |                                                                                                    |
| TO SPECIFY ORGANIZAT                                    | TION LEVEL DOCS, CLICK ON THE ORG LINK(TOP R.H.S)                                                                                       | AND ADD DOCUMENT                                                                                                    | (5.1.1.1.1.1.1.1.1.1.1.1.1.1.1.1.1.1.1.1                                                                                                    |                                                                                        |                                                                                                    |
| ATTACHMENT(3)                                           | ( Allowable Extensions: put, jpg, doc, xis, rtt, jpeg, dwg                                                                              | , 5PG, 01, 00CX, XISX, Cur, 21p, XpS J                                                                                   | (Restricted cha                                                                                                    | racters in rise wante: · /:< > r [ { f & # }                                           |                                                                                                    |
| QUOTATION SPECIFIC D                                    | OCUMENTS:                                                                                                    |                                                                                                    |                                                                                                    |                                                                                        |                                                                                                    |
| LABEL                                                   | FILE NAME                                                                                                    | FILE                                                                                                    | DELETE                                                                                                    | ADD ROW                                                                                | ADD ZIP                                                                                                    |
|                                                         |                                                                                                    | RESET ATTACH / DETA                                                                                                    | GO TO HEADER                                                                                                    |                                                                                        |                                                                                                    |
|                                                         |                                                                                                    |                                                                                                    |                                                                                                    |                                                                                        |                                                                                                    |
|                                                         | The<br>Pi                                                                                                    | Powered by Mjun<br>Enterprise Procurement System is a hosted electron<br>ease check the minimum hardware and software re | ction-<br>nic procurement application from mjunction.<br>requirement(s) for using this application                                                                                                    |                                                                                        |                                                                                                    |
|                                                         |                                                                                                    | Disclaimer   Privac                                                                                                    | y Policy                                                                                                    |                                                                                        |                                                                                                    |
|                                                         |                                                                                                    | All rights reserved. © 2005-2015 mj                                                                                      | junction Services Limited                                                                                                    |                                                                                        |                                                                                                    |
|                                                         |                                                                                                    |                                                                                                    |                                                                                                    |                                                                                        |                                                                                                    |
|                                                         |                                                                                                    |                                                                                                    |                                                                                                    |                                                                                        |                                                                                                    |
|                                                         |                                                                                                    |                                                                                                    |                                                                                                    |                                                                                        |                                                                                                    |
|                                                         |                                                                                                    |                                                                                                    |                                                                                                    |                                                                                        |                                                                                                    |
|                                                         |                                                                                                    |                                                                                                    |                                                                                                    |                                                                                        |                                                                                                    |

2) Browse to select the correct file to be uploaded

| Choose File to Upload                                                       |                                          |                                                                                      | Contract, days in such that                                                                                                    |                                        |                                                                      |                                                                                                    |
|-----------------------------------------------------------------------------|------------------------------------------|--------------------------------------------------------------------------------------|----------------------------------------------------------------------------------------------------|----------------------------------------|----------------------------------------------------------------------|----------------------------------------------------------------------------------------------------|
| 🚱 🗢 🗖 Desktop 🕨                                                             |                                          | Search Desktop                                                                       | te error 🖒 🗙 😽 Welcome to mjunction Ent                                                                                                    | ×                                      |                                                                      | 6 🕁 🤃                                                                                                    |
| Organize 🔻 New folder                                                       |                                          |                                                                                      |                                                                                                    |                                        |                                                                      | User : MR Supplier 1 🔺                                                                                                    |
| Favorites     Desktop     Downloads                                         | Libraries<br>System Folder               | Ĩ                                                                                    |                                                                                                    | Buyer Organization :                   | Org<br>GARDEN REACH SHIPBUI<br>Your Last Login Tin<br>Wednesday, Aug | anization : demo supplier<br>LDERS & ENGINEERS LTD<br>ne : 2015-08-12 15:54:49<br>Your Timezone : IST<br>pust 12, 2015 4:04:50 PM |
| Recent Places                                                               | Rinku Ghosh<br>System Folder             |                                                                                      |                                                                                                    |                                        |                                                                      |                                                                                                    |
| <ul> <li>▲ □ Libraries</li> <li>▶ □ Documents</li> <li>▶ → Music</li> </ul> | Computer<br>System Folder                |                                                                                      |                                                                                                    |                                        |                                                                      |                                                                                                    |
| ▷ 📄 Pictures<br>▷ 📑 Videos                                                  | Network<br>System Folder                 |                                                                                      |                                                                                                    |                                        |                                                                      |                                                                                                    |
| 4 1 Computer                                                                | Adobe Reader XI                          | -                                                                                    |                                                                                                    |                                        |                                                                      |                                                                                                    |
| File name:                                                                  | - A                                      | Il Files (*.*)                                                                       |                                                                                                    |                                        |                                                                      |                                                                                                    |
|                                                                             |                                          | Cancer                                                                               |                                                                                                    |                                        |                                                                      |                                                                                                    |
| TO SPECIFY ORGANIZATION LEVE                                                | L DOCS, CLICK ON THE ORG LINK(TOP F      | R.H.S) AND ADD DOCUMENT                                                              |                                                                                                    | ( Restricted Characters in File Name : | '*/:<>? {}&'#)                                                       |                                                                                                    |
| (                                                                           | e excensions, hell 1631 eest well col 16 | 3) ang) si al al acal acal acal col sil a                                            | ha )                                                                                                    | (                                      | 7                                                                    |                                                                                                    |
| QUOTATION SPECIFIC DOCUMENTS                                                | 51<br>FILE NAME                          | FILE                                                                                 | DELETE                                                                                                    |                                        | ADD ROW                                                              | ADD ZIP                                                                                                    |
| рр                                                                          | bb                                       |                                                                                      | Browse DELETE                                                                                                    | ROW                                    | SIGN FILE                                                            |                                                                                                    |
|                                                                             |                                          | R Allowable<br>Extensions:<br>jpg, doc, xls                                          | pdf,<br>s, rtf,                                                                                                    | DER                                    |                                                                      |                                                                                                    |
|                                                                             |                                          | jpeg, dwg, 3<br>tif, docx, xle<br>cdr, zip, xps<br>The Enterprise Procurement System | IPG,<br>sx,<br>                                                                                                    | rom mjunction.                         |                                                                      |                                                                                                    |
|                                                                             |                                          |                                                                                      | and an floor of the second second of the second second sec | application                            |                                                                      |                                                                                                    |
|                                                                             |                                          | Please check the minimum hardv                                                       | Disclaimer   Privacy Policy                                                                                                    | appication                             |                                                                      |                                                                                                    |
|                                                                             |                                          | Please check the minimum hardv                                                       | Disclaimer   Privacy Policy<br>d. © 2005-2015 mjunction Services Limited                                                                                                    | аррісацон                              |                                                                      |                                                                                                    |
|                                                                             |                                          | Please check the minimum hardw                                                       | Disclaimer   Privacy Policy<br>d. © 2005-2015 mjunction Services Limited                                                                                                    | a princeton                            |                                                                      |                                                                                                    |
|                                                                             |                                          | Please check the minimum hardv                                                       | Clicitainer   Privacy Policy<br>d. © 2005-2015 mjunction Services Limited                                                                                                    | sppinarum                              |                                                                      |                                                                                                    |
|                                                                             |                                          | Please check the minimum hardv                                                       | die and software requirement(s) for dang die<br>Disclaimer   Privacy Policy<br>d. © 2005-2015 mjunction Services Limited                                                                                                    | spinauon                               |                                                                      |                                                                                                    |

3) Give Label, File Name or both and then click on Single File button &- Select DSC

|                                        |                                                                      |                                                                     | <u> </u>                                                                                                  |                                                                                                    | and a second second second second second second second second second second second second second second second                    |                                                             |                          |                                              |
|----------------------------------------|----------------------------------------------------------------------|---------------------------------------------------------------------|----------------------------------------------------------------------------------------------------|----------------------------------------------------------------------------------------------------|----------------------------------------------------------------------------------------------------|-------------------------------------------------------------|--------------------------|----------------------------------------------|
|                                        |                                                                      | Select Certific                                                     | ate                                                                                                    | 😵 Certificate error 🖒 🗙 🔯 Welcome                                                                                                    | to mjunction Ent ×                                                                                                    |                                                             |                          | 6 🛣 🔅                                        |
| 11                                     | Certificate Name Seri                                                | rial No Issuer                                                      | Name Validity Date                                                                                        |                                                                                                    |                                                                                                    |                                                             |                          |                                              |
|                                        | CHATTOPADHYAY 4d b                                                   | cN=(n)                                                              | Code Solutio Sat Dec 05 00:00:0                                                                           |                                                                                                    |                                                                                                    |                                                             | 0                        | User : MR Supplier 1 🔺                       |
|                                        | SUPPLIER 2 - 56388 53 1<br>ADMIN - 22044576 16 ct                    | 148ac2 CN=(n)                                                       | Code Solutio Fri Mar 11 00:00:00                                                                          | ·                                                                                                    |                                                                                                    | Buyer Organization :- GARDEN                                | REACH SHIPBUILD          | ERS & ENGINEERS LTD                          |
|                                        | TEST IIIB 2014 - 53 53 1                                             | 14 8a d0 CN=(n)                                                     | Code Solutio Fri Mar 11 00:00:00.                                                                         |                                                                                                    |                                                                                                    | r                                                           | our Last Login Time      | : 2015-08-12 15:54:49<br>Your Timezone : IST |
| 1 3                                    | ST=KARNATAKA,2 16 cr                                                 | :d 32 CN=e-N                                                        | Mudhra Sub Thu Dec 22 12:16:3                                                                             |                                                                                                    |                                                                                                    |                                                             | Wednesday, August        | t 12, 2015 4:04:56 PM                        |
| 14 90                                  |                                                                      |                                                                     |                                                                                                    |                                                                                                    |                                                                                                    |                                                             |                          |                                              |
| 1 2                                    |                                                                      |                                                                     |                                                                                                    |                                                                                                    |                                                                                                    |                                                             |                          |                                              |
|                                        |                                                                      |                                                                     |                                                                                                    |                                                                                                    |                                                                                                    |                                                             |                          |                                              |
|                                        |                                                                      |                                                                     |                                                                                                    |                                                                                                    |                                                                                                    |                                                             |                          |                                              |
|                                        |                                                                      |                                                                     |                                                                                                    |                                                                                                    |                                                                                                    |                                                             |                          |                                              |
|                                        |                                                                      | Cancel                                                              |                                                                                                    | lized                                                                                                    |                                                                                                    |                                                             |                          |                                              |
|                                        |                                                                      | Carlee                                                              |                                                                                                    |                                                                                                    |                                                                                                    |                                                             |                          |                                              |
|                                        |                                                                      |                                                                     |                                                                                                    |                                                                                                    |                                                                                                    |                                                             |                          |                                              |
| PLEAS                                  | E ATTACH TECHNO COMMER                                               | RCIAL DOCUMENTS ON                                                  | LY.                                                                                                    |                                                                                                    |                                                                                                    |                                                             |                          |                                              |
| DONT                                   | ATTACH THE PRICE BID FO                                              | RMAT OR ANY OTHER                                                   | PRICE RELATED DOCUMENTS.                                                                                  |                                                                                                    |                                                                                                    |                                                             |                          |                                              |
| • АПАС                                 | HEMNI OF PRICE RELATED                                               | DOCOMENTS HERE WI                                                   | ILL LEAD TO REJECTION OF BID                                                                              | •                                                                                                    |                                                                                                    |                                                             |                          |                                              |
| Document(S)                            | Ouotation(S) > Add Attac                                             | hmet(S)                                                             |                                                                                                    |                                                                                                    |                                                                                                    |                                                             |                          |                                              |
|                                        |                                                                      | ON                                                                  |                                                                                                    |                                                                                                    |                                                                                                    |                                                             |                          |                                              |
| ATTACH DOC                             | DMENTS TO THIS QUOTATIC                                              | UN                                                                  |                                                                                                    |                                                                                                    |                                                                                                    |                                                             |                          |                                              |
| TO SPECIFT                             |                                                                      | CO. OLTOK ON THE ODG                                                | LTHE (TOD D U.C.) AND ADD DO                                                                              | CUMPART                                                                                                    |                                                                                                    |                                                             |                          |                                              |
|                                        | JRGANIZATION LEVEL DOC                                               | CS, CLICK ON THE ORG                                                | LINK(TOP R.H.S) AND ADD DO                                                                                | CUMENT                                                                                                    | (= )=                                                                                                    |                                                             |                          |                                              |
| ATTACHMENT                             | (S) (Allowable Ext                                                   | CS, CLICK ON THE ORG<br>tensions: pdf, jpg, doc,                    | LINK(TOP R.H.S) AND ADD DO<br>xls, rtf, jpeg, dwg, JPG, tif, doo                                          | CUMENT<br>:x, xlsx, cdr, zip, xps )                                                                                                    | ( Restricted C                                                                                                    | haracters in File Name : " * / : < >                        | >? {}&'#)                |                                              |
| ATTACHMENT                             | (S) ( Allowable Ext                                                  | CS, CLICK ON THE ORG<br>tensions: pdf, jpg, doc,                    | LINK(TOP R.H.S) AND ADD DO<br>xls, rtf, jpeg, dwg, JPG, tif, doc                                          | CUMENT<br>:x, xlsx, cdr, zip, xps )                                                                                                    | ( Restricted C                                                                                                    | haracters in File Name : " * / : < >                        | >? {}&'#)                |                                              |
|                                        | (S) ( Allowable Ext                                                  | CS, CLICK ON THE ORG<br>tensions: pdf, jpg, doc,                    | LINK(TOP R.H.S) AND ADD DO<br>xls, rtf, jpeg, dwg, JPG, tif, doc                                          | CUMENT<br>x, xlsx, cdr, zip, xps )                                                                                                    | ( Restricted C                                                                                                    | haracters in File Name : " * / : < >                        | >? {}&'#)                |                                              |
| ATTACHMENT<br>QUOTATION<br>LABEL       | (S) ( Allowable Ext                                                  | CS, CLICK ON THE ORG<br>tensions: pdf, jpg, doc,<br>FILE NAME       | LINK(TOP R.H.S) AND ADD DO<br>xls, rtf, jpeg, dwg, JPG, tif, doc                                          | CUMENT<br>x, xlsx, cdr, zip, xps )<br>FILE                                                                                                    | ( Restricted C                                                                                                    | haracters in File Name : " * / : < ><br>ADD I               | >? {}&'#)<br><u>ROW</u>  | ADD ZIP                                      |
|                                        | (S) ( Allowable Ext                                                  | CS, CLICK ON THE ORG<br>tensions: pdf, jpg, doc,<br>FILE NAME<br>bb | LINK(TOP R.H.S) AND ADD DO<br>xls, rtf, jpeg, dwg, JPG, tif, doc                                          | CUMENT<br>x, xisx, cdr, zip, xps )<br>FILE<br>C:Users!Puble!Pictures!S  Browse                                                                                                    | ( Restricted C<br>DELETE<br>DELETE ROW                                                                                            | haracters in File Name : " * / : < ><br>ADD I<br>SIGN       | >? {}&'#)<br>ROW<br>FILE | ADD ZIP                                      |
| ATTACHMENT<br>QUOTATION<br>LABEL<br>pp | (S) (Allowable Ext                                                   | CS, CLICK ON THE ORG<br>tensions: pdf, jpg, doc,<br>FILE NAME<br>bb | LINK(TOP R.H.5) AND ADD DO<br>xls, rtf, jpeg, dwg, JPG, tif, doc                                          | CUMENT<br>x, xlsx, cdr, zip, xps )<br>FILE<br>C:UsesiPublcPictureIS Browse                                                                                                    | ( Restricted C<br>DELETE<br>DELETE ROW                                                                                            | haracters in File Name : " * / : < ><br>ADDI<br>SIGN        | >? {}&'#)<br>ROW<br>FILE | <u>ADD ZIP</u>                               |
| ATTACHMENT<br>QUOTATION<br>LABEL<br>pp | (S) (Allowable Ext                                                   | CS, CLICK ON THE ORG<br>tensions: pdf, jpg, doc,<br>FILE NAME<br>bb | LINK(TOP R.H.5) AND ADD DO                                                                                | CUNENT<br>xx, xlsx, cdr, zip, xps )<br>FILE<br>C:Ubes:PublicPicturetS_Browse<br>RESET ATTACH / DETACH                                                                                                    | ( Restricted C<br>DELETE<br>DELETE ROW<br>CO TO HEADER                                                                            | haracters in File Name : " + / : < ><br>ADD I<br>SIGN       | >? {}&'#)<br>ROW<br>FILE | ADD ZIP                                      |
| ATTACHMENT<br>QUOTATION<br>LABEL       | SPECIFIC DOCUMENTS:                                                  | CS, CLICK ON THE ORG<br>tensions: pdf, jpg, doc,<br>FILE NAME<br>bb | LINK(TOP R.H.S) AND ADD DO<br>xls, rtf, jpeg, dwg, JPG, tif, doc                                          | CUNENT<br>x, xlas, cdr, zip, xps )<br>FILE<br>C:Uses/Puble/Petures(S) Browse<br>RESET ATTACH / DETACH                                                                                                    | ( Restricted C<br>DELETE<br>DELETE ROW<br>CO TO HEADER                                                                            | haracters in File Name : " * / : < ><br><u>ADD</u><br>SIGN  | >? {}&'#)<br>ROW<br>FILE | ADD Z1P                                      |
| ATTACHMENT<br>QUOTATION<br>LABEL<br>PP | SPECIFIC DOCUMENTS:                                                  | CS, CLICK ON THE ORG<br>tensions: pdf, jpg, doc,<br>FILE NAME<br>bb | LINK(TOP R.H.S) AND ADD DO                                                                                | CUNENT<br>xx, xlsx, cdr, zip, xps ) FILE C:UsesiPublicPicture1S Browse RESET ATTACH / DETACH                                                                                                    | ( Restricted C<br>DELETE<br>DELETE ROW<br>GO TO HEADER                                                                            | haracters in File Name : " * / : < ><br><u>ADD</u><br>SICN  | >? {}&'#)<br>ROW<br>FILE | ADD ZIP                                      |
| ATTACHMENT<br>QUOTATION<br>LABEL<br>PP | SIGNATION LEVEL DO                                                   | CS, CLICK ON THE ORG<br>tensions: pdf, jpg, doc,<br>FILE NAME<br>bb | LINK(TOP R.H.S) AND ADD DO<br>xls, rtf, jpeg, dwg, 3PG, tif, doc                                          | CUNENT<br>xx, xlsx, cdr, zip, xps ) FEE CUbesiPublicPictures(S) Browse RESET ATTACH / DETACH Powered by Miunction-                                                                                                    | ( Restricted C<br>DELETE<br>DELETE ROW<br>GO TO HEADER                                                                            | haracters in File Name : " * / : < ><br><u>ADD</u><br>SIGN  | >? {}&'#)<br>ROW<br>FILE | ADD ZIP                                      |
| ATTACHMENT<br>QUOTATION<br>LABEL<br>PP | SIGNATION LEVEL DOCUMENTS:                                           | CS, CLICK ON THE ORG<br>tensions: pdf, jpg, doc,<br>FILE NAME<br>bb | LINK(TOP R.H.S) AND ADD DO<br>xis, rtf, jpeg, dwg, JPG, tif, doc                                          | CUNENT<br>x, xlax, cdr, zip, xps ) FILE C.UsesPublePotureIS Bowse RESET ATTACH / DETACH Powered by Mjunction- curement System is a hosted electronic procu                                                                                                    | ( Restricted C<br>DELETE<br>DELETE ROW<br>CO TO HEADER                                                                            | haracters in File Name : " * / : < ><br><u>ADD</u><br>SIGN  | >? {}&'#)<br>ROW<br>FILE | ADD ZIP                                      |
| ATTACHMENT<br>QUOTATION<br>LABEL       | SIGNATIZATION EVEL DOL<br>(S) (Allowable Ext<br>SPECIFIC DOCUMENTS:  | CS, CLICK ON THE ORG<br>tensions: pdf, jpg, doc,<br>FILE NAME<br>bb | LINK(TOP R.H.S) AND ADD DO<br>xls, rtf, jpeg, dwg, JPG, tif, doc                                          | CUMENT<br>xx, xlsx, cdr, zip, xps )<br>FILE<br>C:UJaesiPublicPicturestS_Bowse<br>RESET_ATACH / DETACH<br>Powersed by Mjanction-<br>curement System is a hostAd electronic procu-<br>te minimum hardware and software requirem                                                                                                    | (Restricted C<br>DELETE<br>DELETE ROW<br>CO TO HEADER                                                                             | haracters in File Name : " * / : < ><br><u>ADD</u><br>SICN  | >? {}&'#)<br>ROW<br>FILE | ADDZIP                                       |
| ATTACHMENT<br>QUOTATION<br>LABEL       | SIGNATION LEVEL DOCUMENTS:                                           | CS, CLICK ON THE ORG<br>tensions: pdf, jpg, doc,<br>FILE NAME<br>bb | LINK(TOP R.H.S) AND ADD DO<br>xis, rtf, jpeg, dwg, JPG, tif, doc<br>The Enterprise Pro<br>Please check th | CURENT<br>xx, xlsx, cdr, zip, xps ) FFLE CUBestPublicPicturestS Browse RESET ATTACH / DETACH CUREMENT System is a hosted electronic procure e minimum hardware and software requirem Disclaimer   Privacy Policy                                                                                                    | (Restricted C<br>DELETE<br>DELETE ROW<br>CO TO HEADER<br>rement application from mjunction<br>ent(e) for using this application   | haracters in File Name : " * / : < ><br><u>ADD</u><br>SIGN  | -? {}&'#)<br>ROW<br>FILE | ADD ZID                                      |
| ATTACHMENT<br>QUOTATION<br>LABEL<br>PP | SIGNATION LEVEL DOCUMENTS:                                           | CS, CLICK ON THE ORG<br>tensions: pdf, jpg, doc,<br>EILE NAME<br>bb | LINK(TOP R.H.S) AND ADD DO<br>xis, rtf, jpeg, dwg, JPG, tif, doc                                          | CURENT  x, xisx, cdr, zip, xps )  FILE  C:Uses:PublicPicture3S_Bowse.  RESET ATTACH / DETACH  Prevened by Mjanction- curement System is a biofuld a explorible- curement System is a biofuld a explorible- curement System is a biofuld a function- curement System is a biofuld a function- curement System is a biofuld a function- Curement System is a biofuld a function- curement System is a biofuld a function- curement System is a biofuld a function- curement System is a biofuld a function- Curement System is a biofuld a function- curement System is a biofuld a function- prevent of the system is a biofuld a function- curement System is a biofuld a function- curement System is a biofuld a function- curement System is a biofuld a function- Curement System is a biofuld a function- curement System is a biofuld a function- curement System is a biofuld a fu                                                                                                    | ( Restricted C<br>DELETE<br>DELETE ROW<br>CO TO HEADER<br>remnert application from mjunction<br>ent(s) for using this application | haracters in File Name : " + / : < ><br><u>ADD1</u><br>SIGN | •? {}&'#)<br>ROW<br>FILE | ADD ZIP                                      |
| ATTACHMENT QUOTATION LABEL pp          | SIGNATION LEVEL DOCUMENTS:                                           | CS, CLICK ON THE ORG<br>tensions: pdf, jpg, dac,<br>FILE NAME<br>bb | LINK(TOP R.H.S) AND ADD DO<br>xls, rtf, jpeg, dwg, JPG, tif, doc                                          | CUMENT<br>IX, xlsx, cdr, zip, xps )<br>FILE<br>C:UberiPublicPicture1S Browse<br>RESET ATACH / DETACH<br>Provered by Mjanction-<br>curement System is a bold of equiprolifer-<br>curement System is a bold of equiprolifer-<br>system is a bold of equiprolifer-<br>system is a bold of equiprolifer-<br>system is a bold of equiprolifer-<br>curement System is a bold of equiprolifer-<br>system is a bold of equiprolifer-<br>system is a bold of equiprolifer-<br>system is a bold of equiprolifer-<br>curement System is a bold of equiprolifer-<br>system is a bold of equiprolifer-<br>equiprolifer-<br>system is a bold of equiprolifer-<br>equiprolifer-<br>equiprolifer-<br>equiprolifer-<br>system is a bold of equiprolifer-<br>equiprolifer-<br>equi | (Restricted C                                                                                                    | haracters in File Name : " * / : < 3<br><u>ADD</u><br>SIGN  | •? {}&'#)<br>ROW<br>FILE | ADD ZIP                                      |
| ATTACHMENT QUOTATION LABEL             | SIGNATIZATION LEVEL DOCU<br>S) (Allowable Ext<br>SPECIFIC DOCUMENTS: | CS, CLICK ON THE ORG<br>tensions: pdf, jpg, doc,<br>FILE NAME<br>bb | LINK(TOP R.H.S) AND ADD DO<br>xls, rtf, jpeg, dwg, JPG, tif, doc<br>The Enterprise Pro<br>Please check th | CURENT<br>xx, xksx, cdr, zip, xps )  FEE  CUBestPublic/PoturestS_Browse  RESET ATTACH / DETACH  Curement System is a hosted electronic procu- curement System is a hosted electronic procu- Disclaimer   Privacy Policy All rights reserved. © 2005-2015 mjunction 5                                                                                                    | (Restricted C                                                                                                    | haracters in File Name : " * / : < ><br><u>ADD</u><br>SIGN  | •? {}&'#)<br>ROW<br>FILE | ADD ZID                                      |
| ATTACHMENT<br>QUOTATION<br>LABEL<br>PP | SIGNATION LEVEL DOCUMENTS:                                           | CS, CLICK ON THE ORG<br>tensions: pdf, jpg, doc,<br>FILE NAME<br>bb | LINK(TOP R.H.S) AND ADD DO<br>xls, rtf, jpeg, dwg, JPG, tif, doc                                          | CUNENT<br>x, xisx, cdr, zip, xps )<br>FILE<br>C:UsesiPublic/PaturelS_Bowse.<br>RESET ATACH / DETACH<br>Powered by Munction-<br>curement System is a hostida electronic procu-<br>te minimum hardware and software requirem<br>Disclaimer   Privacy Policy<br>All rights reserved. © 2005-2015 mjunction 5                                                                                                    | ( Restricted C<br>DELETE<br>DELETE ROW<br>CO TO HEADER<br>remert application from mjunction<br>ent(o) for using this application  | haracters in File Name : " + / : < ><br><u>ADD</u><br>SIGN  | •? {}&'#)<br>ROW<br>FILE |                                              |
| ATTACHMENT QUOTATION LABEL PP          | SIGNATIZATION EVEL DOCUSENTS:                                        | CS, CLICK ON THE ORG<br>tensions: pdf, jpg, dac,<br>FILE NAME<br>bb | LINK(TOP R.H.S) AND ADD DO<br>xls, rtf, jpeg, dwg, JPG, tif, doc<br>The Enterprise Pro<br>Please check th | CUMENT<br>IX, xlsx, cdr, zip, xps )<br>FEE<br>C:UseriPublicPicturesIS Browse<br>RESET ATTACH / DETACH<br>Powered by Mjanction-<br>curement System is a holded electronic procu<br>minimum hardware and software requirem<br>Disclaimer   Privacy Policy<br>All rights reserved. © 2005-2015 mjunction 2                                                                                                    | (Restricted C                                                                                                    | haracters in File Name : " * / : < 3<br>ADD<br>SIGN         | •? {}&'#)<br>ROW<br>FILE | ADD ZIP                                      |
|                                        | SIGNATION LEVEL DU<br>(Allowable Ext<br>SPECIFIC DOCUMENTS:          | CS, CLICK ON THE ORG<br>tensions: pdf, jpg, doc,<br>FILE NAME<br>bb | LINK(TOP R.H.S) AND ADD DO<br>xls, rtf, jpeg, dwg, JPG, tif, doc<br>The Enterprise Pro<br>Please check th | CURENT<br>xx, xksx, cdr, zip, xps )<br>FILE<br>C:USessiPublic/PicturestS. Browse.<br>RESET ATTACH / DETACH<br>Powered by Mjunction-<br>curement System is a hosted electronic procu-<br>rement System is a hosted electronic procu-<br>rement Privacy Policy<br>All rights reserved. © 2005-2015 mjunction 5                                                                                                    | (Restricted C                                                                                                    | haracters in File Name : " * / : < ><br><u>ADD</u><br>SIGN  | •? {}&'#)                |                                              |

4) Single files -attach

|                                                                                              |                                                                                                    | the Real Property lies where the                                                                                                    |                                                                                                    |                                                                                             |                                                                                                    |
|----------------------------------------------------------------------------------------------|----------------------------------------------------------------------------------------------------|----------------------------------------------------------------------------------------------------|----------------------------------------------------------------------------------------------------|---------------------------------------------------------------------------------------------|----------------------------------------------------------------------------------------------------|
| https://qepsdemo.buyjunc                                                                     | tion.in/QEPS/business/quotation.action#                                                               | Ø ▼ 😵 Certificate error ♂ × 🛛 💱 Welcome                                                                                                    | to mjunction Ent ×                                                                                                    |                                                                                             | 6 7 8                                                                                                    |
| File Edit View Favorites Tools H                                                             | elp                                                                                                   |                                                                                                    |                                                                                                    |                                                                                             |                                                                                                    |
| Garden Reach Shipbuilders & Engin<br>A construction of their Understander - Hendard of Se    | eers Ltd. Enterprise Procure<br>Powered By                                                            | ment System ve 22<br>mijunction                                                                                                    | Buye                                                                                                    | Organ<br>Organization :- GARDEN REACH SHIPBUILD<br>Your Last Login Time<br>Wednesday, Augu: | User : MR Supplier 1<br>ization : demo supplier<br>ERS & ENGINEERS LTD<br>: 2015-08-12 15:54:49<br>Your Timezone : IST<br>t 12, 2015 4:05:38 PM |
| Feedback Contact Buyer Digital                                                               | ertificate Change Password Sign Out                                                                   |                                                                                                    |                                                                                                    |                                                                                             |                                                                                                    |
| ☆ Tender(s)                                                                                  | ) - Clarification - Open tender(s                                                                     | ) -                                                                                                    |                                                                                                    |                                                                                             |                                                                                                    |
|                                                                                              |                                                                                                    |                                                                                                    |                                                                                                    |                                                                                             |                                                                                                    |
|                                                                                              |                                                                                                    | Signing file completed                                                                                                    |                                                                                                    |                                                                                             |                                                                                                    |
| Message                                                                                      |                                                                                                    |                                                                                                    |                                                                                                    |                                                                                             |                                                                                                    |
| PLEASE ATTACH TECHNO COMMER     DONT ATTACH THE PRICE BID FO     ATTACHEMNT OF PRICE RELATED | CIAL DOCUMENTS ONLY.<br>RMAT OR ANY OTHER PRICE RELATED DOCI<br>DOCUMENTS HERE WILL LEAD TO REJECTION | JMENTS.<br>IN OF BID.                                                                                                    |                                                                                                    |                                                                                             |                                                                                                    |
| Document(S) Quotation(S) > Add Attac                                                         | nmet(S)                                                                                               |                                                                                                    |                                                                                                    |                                                                                             |                                                                                                    |
| ATTACH DOCUMENTS TO THIS QUOTATIO                                                            | IN                                                                                                    |                                                                                                    |                                                                                                    |                                                                                             |                                                                                                    |
| TO SPECIFY ORGANIZATION LEVEL DOC                                                            | S, CLICK ON THE ORG LINK(TOP R.H.S) AND                                                               | ADD DOCUMENT                                                                                                    |                                                                                                    |                                                                                             |                                                                                                    |
| ATTACHMENT(S) (Allowable Exte                                                                | ensions: pdf, jpg, doc, xls, rtf, jpeg, dwg, JF                                                       | G, tif, docx, xlsx, cdr, zip, xps )                                                                                                    | ( Restricted Character                                                                                                    | s in File Name : " * / : < > ?   { } & ' # )                                                |                                                                                                    |
|                                                                                              |                                                                                                    |                                                                                                    |                                                                                                    |                                                                                             |                                                                                                    |
| 0                                                                                            |                                                                                                    |                                                                                                    |                                                                                                    |                                                                                             |                                                                                                    |
| QUOTATION SPECIFIC DOCUMENTS:<br>LABEL                                                       | FILE NAME                                                                                             | FILE                                                                                                    | DELETE                                                                                                    | ADD ROW                                                                                     | ADD ZIP                                                                                                    |
| QUOTATION SPECIFIC DOCUMENTS:                                                                | FILE NAME<br>bb                                                                                       | FILE C:Users/Public/Pictures/S  Browse                                                                                                    | DELETE<br>DELETE ROW                                                                                                    | ADD ROW<br>SIGN FILE ✓                                                                      | ADD ZIP                                                                                                    |
| QUOTATION SPECIFIC DOCUMENTS;<br>LABEL<br>PP                                                 | FILE NAME                                                                                             | FILE<br>C:Uses:/Public/Petures/S Drowss<br>RESET ATTACH / DETACH                                                                                                    | DELETE<br>DELETE ROW<br>GO TO HEADER                                                                                              | ADD ROW<br>SIGN FILE 🖌                                                                      | ADD ZIP                                                                                                    |
| QUOTATION SPECIFIC DOCUMENTS:<br>LABEL                                                       | FILE NAME                                                                                             | C.User/Public/Pictures/S_Browse_  C.User/Public/Pictures/S_Browse_  RESET  ATTACH / DETACH  Powered by Mjunction  rprise Procurement System is a hosted electronic procur  c check the minimum hardware and software requirement                                                                                                    | DELETE<br>DELETE ROW<br>GO TO HEADER<br>sment application from mjunction.<br>rtf(s) for using this application                    | ADD ROW<br>SIGN FILE 🖌                                                                      | ADD ZIP                                                                                                    |
|                                                                                              | FILE NAME                                                                                             | FILE C.U.Sers/Public/Picturet(S) Browse RESET ATTACH / DETACH Powered by Pisuction- uprise Procurament System Harriwase and software requirem Extended the minimum harriwase and software requirement Disclaimer   Privacy Policy                                                                                                    | DELETE<br>DELETE ROW<br>GO TO HEADER<br>more application from munction.<br>m(c) for using this application                        | ADD BOWY<br>SIGN FILE 🖌                                                                     | ADESTE                                                                                                    |
| QUOTATION SPECIFIC DOCUMENTS:<br>LABEL                                                       | FILE NAME                                                                                             | CUters/Public/Poturet/S) Browse      CUters/Public/Poturet/S) Browse      RESET     ATTACH / DETACH      Powered by Mjunction      profise Procurement System is a hosted electronic procure      check the minimum hardware and software requirement      Declamere [ Privacy Pokcy      All rights reserved, © 2003-2015 mjunction 55                                                                                                    | DELETE<br>DELETE ROW<br>CO TO HEADER<br>ement application from mjunction.<br>ht(3) for using this application                     | ADD.ROW<br>SIGN FILE 🖌                                                                      | ADD.ZIP                                                                                                    |
| OUDTATION SPECIFIC DOCUMENTS:<br>LATER<br>PP                                                 | FILE NAME                                                                                             | C.USers/Public/Potures/S_Browse  C.USers/Public/Potures/S_Browse  RESET  Powered by Mjanction- repise Produrement System is a hosted electronic produre c check the minimum hardware and software requirement Disclaimer   Privacy Policy All rights reserved. © 2005-2015 mjunction 54                                                                                                    | DELETE<br>DELETE ROW<br>COTO HEADER                                                                                               | ARD ROW<br>SIGN FILE 🖌                                                                      | ADD.ZIP                                                                                                    |
| OUDTATION SPECIFIC DOCUMENTS:<br>LABEL<br>                                                   | FILE NAME<br>bb                                                                                       | CUGersPublic/Ponners(S) Brows<br>RESET ATACH / DETACH<br>Proceeding of the second of the second of th                                                                                                    | DELETE<br>DELETE ROW<br>CO TO HEADER<br>sement application from mjunction.<br>mt(s) for using this application<br>arvices Limited | ADD.BOW<br>SIGN FILE 🖌                                                                      | ADD.ZIP                                                                                                    |
| OUDTATION SPECIFIC DOCUMENTS:<br>LABEL                                                       | FILE NAME                                                                                             | CUSers/Public/Poturet(S) Brows<br>CUSers/Public/Poturet(S) Brows<br>ESST ATTACH / DETACH<br>Powered by Pipercent<br>& Andrew Statem is a hosted electronic procur<br>& check the minimum furdered and for have required<br>back the minimum fundered and for have required<br>Disadame   Privacy Policy<br>All rights reserved. © 2005-2015 mjunction St                                                                                                    | DELETE<br>DELETE ROW<br>CO TO HEADER<br>Imment application from mjunction.<br>mt(s) for using this application                    | ADD BOW                                                                                     | ADD.ZIP                                                                                                    |
| OUDTATION SPECIFIC DOCUMENTS:<br>LAREL<br>PP                                                 | FILE NAME                                                                                             | CUSers/Public/Potures(S) Browse<br>RESET ATTACH / DETACH<br>Powered by Mjunctions<br>Powered by Mjunctions<br>Powered b | DELETE<br>DELETE ROW<br>CO TO HEADER<br>ement application from mjunction.<br>ht(3) for using this application                     | ADD.ROW<br>SIGN FILE 🖌                                                                      |                                                                                                    |

## 5) Click on ATTACH/DETACH Button

|                                                                                                    | the loss of the second second se |                                                                                       |                                                                                                    |
|----------------------------------------------------------------------------------------------------|----------------------------------------------------------------------------------------------------|---------------------------------------------------------------------------------------|----------------------------------------------------------------------------------------------------|
| Signal Attps://qepsdemo.buyjunction.in/QEPS/business/rfq.action#                                                                                                    |                                                                                                    |                                                                                       | 6 1 1 1 1                                                                                                    |
| File Edit View Favorites Tools Help                                                                                                    |                                                                                                    |                                                                                       |                                                                                                    |
| Garden Reach Shipbuilders & Engineers Ltd.<br>Enterprise Procurement Sys<br>Powered By mjunctio                                                                                                    | têm ve 32<br>N                                                                                                    | Or<br>Buyer Organization :- GARDEN REACH SHIPBU<br>Your Last Login T<br>Wednesday, Au | User : MR Supplier 1<br>ganization : demo supplier<br>DILDERS & ENGINEERS LTD<br>ime : 2015-08-12 15:54:49<br>Your Timezone : IST<br>ugust 12, 2015 4:07:26 PM |
| Feedback Contact Buyer Digital certificate Change Password Sign Out                                                                                                    |                                                                                                    |                                                                                       |                                                                                                    |
| Tender(s) • Quotation(s) • Clarification • Open tender(s) •                                                                                                    |                                                                                                    |                                                                                       |                                                                                                    |
|                                                                                                    | Signing file completed                                                                                                    |                                                                                       |                                                                                                    |
| Message                                                                                                    |                                                                                                    |                                                                                       |                                                                                                    |
| PLEASE ATTACH TECHNO COMMERCIAL DOCUMENTS ONLY.     DONT ATTACH THE PRICE BUT FORMAT OR ANY OMNER PRICE RELATED DOCUMENTS.     ATTACHEMNT OF PRICE RELATED DOCUMENTS HERE WILL LEAD TO REJECTION OF BI | D.                                                                                                    |                                                                                       |                                                                                                    |
| Document(S) Quotation(S) > Add Attachmet(S)                                                                                                    | Message from webpage                                                                                                    |                                                                                       |                                                                                                    |
| ATTACH DOCUMENTS TO THIS QUOTATION                                                                                                    |                                                                                                    |                                                                                       |                                                                                                    |
| TO SPECIFY ORGANIZATION LEVEL DOCS, CLICK ON THE ORG LINK(TOP R.H.S) AND ADD D<br>ATTACHMENT(S) (Allowable Extensions: pdf, jpg, doc, xls, rtf, jpeg, dwg, JPG, tif, do                                | Please check that whether you have signed all files                                                                                                    | istricted Characters in File Name : " $*$ / : < > ?   { } & ' # )                     |                                                                                                    |
| QUOTATION SPECIFIC DOCUMENTS:<br>LABEL FILE NAME                                                                                                    | OK Cancel                                                                                                    | ADD ROW                                                                               | ADD ZIP                                                                                                    |
| pp bb                                                                                                    |                                                                                                    |                                                                                       |                                                                                                    |
| m bb                                                                                                    | C:\Users\Public\Pictures\S Browse DELETE ROV                                                                                                    | V SIGN FILE V                                                                         |                                                                                                    |
|                                                                                                    | RESET ATTACH / DETACH GO TO HEADER                                                                                                    |                                                                                       |                                                                                                    |
| The Enterprise P<br>Please check                                                                                                    | Powered by Mjunction-<br>ocurement System is a hosted electronic procurement application from<br>the minimum hardware and software requirement(s) for using this ap<br>Disclamme                                                                                                    | mjunction.<br>Dication                                                                |                                                                                                    |
|                                                                                                    | All rights reserved. © 2005-2015 mjunction Services Limited                                                                                                    |                                                                                       |                                                                                                    |
|                                                                                                    |                                                                                                    |                                                                                       |                                                                                                    |
|                                                                                                    |                                                                                                    |                                                                                       |                                                                                                    |
|                                                                                                    |                                                                                                    |                                                                                       | -                                                                                                    |

6) To detach an already attached file select the check-box beside the file and click on ATTACH/DETACH button. Now click on GO TO HEADER button.

| 1 4 1 · 0 · 0 · 0                                                 | _                                                                                                    | The Real Property of                                                                                         | and the second states                                                                                            |                                                                                                    |                                                                        |
|-------------------------------------------------------------------|----------------------------------------------------------------------------------------------------|----------------------------------------------------------------------------------------------------|----------------------------------------------------------------------------------------------------|----------------------------------------------------------------------------------------------------|------------------------------------------------------------------------|
| < 💮 🔯 https://qepsde                                              | mo.buyjunction.in/QEPS/business/quotation.acti                                                                      | on 🔎 👻 🛇 Certificate error 🖒 🗙                                                                               | 🔯 Welcome to mjunction Ent 🗙                                                                                     |                                                                                                    | 🞧 🛣 🌐                                                                  |
| File Edit View Favorites                                          | Tools Help                                                                                                    |                                                                                                    |                                                                                                    |                                                                                                    |                                                                        |
| Garden Reach Shipbu<br>A coversent of Pool Uncert                 | ilders & Engineers Ltd. Enterprise<br>Port Press of Exercised Port                                                  | Procurement System ver32<br>vered By mjunction                                                               | Bu                                                                                                    | User : MR 3<br>Organization : GARDEN REACH SHIPBUILDERS & ENGIN<br>Your Constant : GARDEN REACH SHIPBUILDERS & ENGIN<br>Your Last Login Time : 2015-08-12<br>Wednesday, August 12, 2015 44 | upplier 1<br>supplier<br>EERS LTD<br>15:54:49<br>one : IST<br>07:58 PM |
| Feedback Contact Buyer                                            | Digital certificate Change Password                                                                                 | Sign Out                                                                                                    |                                                                                                    |                                                                                                    |                                                                        |
| Tender(s) → Qu                                                    | uotation(s) 🗸 Clarification 🕇 Open t                                                                                | ender(s) 👻                                                                                                   |                                                                                                    |                                                                                                    |                                                                        |
|                                                                   |                                                                                                    |                                                                                                    |                                                                                                    |                                                                                                    |                                                                        |
|                                                                   |                                                                                                    | Initialized                                                                                                  |                                                                                                    |                                                                                                    |                                                                        |
| Message                                                           |                                                                                                    |                                                                                                    |                                                                                                    |                                                                                                    |                                                                        |
| PLEASE ATTACH TECH     DONT ATTACH THE PRI     ATTACHEMNT OF PRIC | NO COMMERCIAL DOCUMENTS ONLY.<br>ICE BID FORMAT OR ANY OTHER PRICE RELAT<br>E RELATED DOCUMENTS HERE WILL LEAD TO F | ED DOCUMENTS.<br>REJECTION OF BID.                                                                           |                                                                                                    |                                                                                                    |                                                                        |
| Document(S) Quotation(S) >                                        | Add Attachmet(S)                                                                                                    |                                                                                                    |                                                                                                    |                                                                                                    |                                                                        |
| ATTACH DOCUMENTS TO THIS                                          | QUOTATION                                                                                                    |                                                                                                    |                                                                                                    |                                                                                                    |                                                                        |
| TO SPECIFY ORGANIZATION<br>ATTACHMENT(S) ( All                    | LEVEL DOCS, CLICK ON THE ORG LINK(TOP R.                                                                            | H.S) AND ADD DOCUMENT<br>, dwg, JPG, tif, docx, xlsx, cdr, zip, xps )                                        | ( Restricted Charact                                                                                             | ers in File Name : " * / : < > ?   { } & ' # )                                                                                                    |                                                                        |
| QUOTATION SPECIFIC DOCU<br>LABEL                                  | MENTS:<br>FILE NAME                                                                                                 | FILE                                                                                                    | DELETE                                                                                                    | ADD ROW ADD ZIP                                                                                                    |                                                                        |
| pp                                                                | bb                                                                                                    |                                                                                                    |                                                                                                    |                                                                                                    |                                                                        |
| rr                                                                | ьь                                                                                                    |                                                                                                    |                                                                                                    |                                                                                                    |                                                                        |
|                                                                   |                                                                                                    | RESET ATTACH /                                                                                               | DETACH GO TO HEADER                                                                                              |                                                                                                    |                                                                        |
|                                                                   |                                                                                                    | Powered by<br>The Enterprise Procurement System is a hosted el<br>Please check the minimum hardware and soft | Mjunction-<br>actronic procurement application from mjunction.<br>rare requirement(s) for using this application |                                                                                                    |                                                                        |
|                                                                   |                                                                                                    | All rights reserved. © 2005-20                                                                               | 15 mjunction Services Limited                                                                                    |                                                                                                    |                                                                        |
|                                                                   |                                                                                                    |                                                                                                    |                                                                                                    |                                                                                                    |                                                                        |

Click on Submit Quotation.

| A THE MONTH                                                                                                    | The first second the                                                                                                    | · Manual Inc.                                                                         |                                                           |               |
|----------------------------------------------------------------------------------------------------|----------------------------------------------------------------------------------------------------|---------------------------------------------------------------------------------------|-----------------------------------------------------------|---------------|
| 😥 🛐 https://qepsdemo.buyjunction.in/QEPS/busine                                                                                                    | ss/quotation.action 🔎 🗸 🚔 💥 We                                                                                                    | elcome to mjunction Ent ×                                                             |                                                           | ₫ 🟠 😒         |
| e Edit View Favorites Tools Help                                                                                                    |                                                                                                    |                                                                                       |                                                           |               |
| 🗿 Suggested Sites 📓 Welcome to mjunction En 🧃                                                                                                    | Web Slice Gallery                                                                                                    |                                                                                       |                                                           |               |
| QUOTATION VALID TILL*                                                                                                    |                                                                                                    | 90 DAYS FROM TENDER OPENIN                                                            |                                                           |               |
| non Commercial And Technical Attributes (Applicable For All Items)                                                                                                    |                                                                                                    |                                                                                       |                                                           |               |
| e 1st time, all commercial nelos entered will be renected in the all i                                                                                                    | tems of this KPQ/N11, nowever for subsequent changes of commercial attributes, please (                                                     | change in the item level commercial fields & please                                   | a do not make alteration to the header level commercial h | ids           |
| ATRIBUTE                                                                                                    |                                                                                                    | OPTIONS                                                                               | ENTRY                                                     | INDICATOR     |
| nercial Term(S)                                                                                                    |                                                                                                    |                                                                                       |                                                           |               |
| PACKING CHARGE                                                                                                    | NOT APPLICABLE                                                                                                    |                                                                                       | PERCENTAGE -                                              |               |
| FORWARDING CHARGE                                                                                                    | NOT APPLICABLE                                                                                                    |                                                                                       | PERCENTAGE -                                              |               |
| EXCISE DUTY /CVD WITH CESS                                                                                                    | NOT APPLICABLE AS WE ARE EXEMPT    O.00000                                                                                                  |                                                                                       | PERCENTAGE -                                              |               |
| CST/VAT                                                                                                    | VAT NOT APPLICABLE                                                                                                    |                                                                                       | PERCENTAGE 🔻                                              |               |
| FREIGHT                                                                                                    | NOT APPLICABLE                                                                                                    |                                                                                       | PERCENTAGE -                                              |               |
| INSURANCE                                                                                                    | INSURANCE BY GRSE V 0.00000                                                                                                    |                                                                                       | PERCENTAGE -                                              |               |
|                                                                                                    | Ţ                                                                                                    |                                                                                       |                                                           |               |
| MISCELLANEOUS CHARGES AMOUNT                                                                                                    | NOT APPLICABLE   0.00000                                                                                                    |                                                                                       | PERCENTAGE 👻                                              |               |
| ENTRY TAX                                                                                                    | EXTRA AS INDICATED/UNIT                                                                                                    |                                                                                       | PERCENTAGE -                                              |               |
| Lach the Techno commercial documents click ADD attachments<br>mess and Duties will be as prescribed in the tender Document<br>other Term(s) and Condition(s) of the R F Q are acceptable. Deviat | ions, wherever applicable have been indicated in the offer as above.                                                                        |                                                                                       |                                                           |               |
|                                                                                                    | RESET ADD ATTACHMENT(S) SAVE AND GOTO                                                                                                    | ITEM(S) SUBMIT QUOTATION                                                              |                                                           |               |
|                                                                                                    | Powered by Mjunction<br>The Enterprise Procurement System is a hosted electronic pro<br>Please check the minimum hardware and software requ | s-<br>scurement application from mjunction.<br>sirement(s) for using this application |                                                           |               |
|                                                                                                    | Disclaimer   Privacy Po                                                                                                    | iicy                                                                                  |                                                           |               |
|                                                                                                    | Millinginus reserved. © 2005-2016 mjunchi                                                                                                   | n an road on IKED                                                                     |                                                           |               |
|                                                                                                    | III                                                                                                    |                                                                                       |                                                           |               |
| /qepsdemo.buyjunction.in/QEPS/business/quotation.actio                                                                                                    | n                                                                                                    |                                                                                       |                                                           | <b>a</b> 85%  |
| ) 🕑 📋 🔞 🏉 🖤                                                                                                    |                                                                                                    |                                                                                       |                                                           | ▲ 😼 🛱 3:20 Pr |

Click on Proceed , Select the Individual line Items on the extreme left hand side, and then Next.

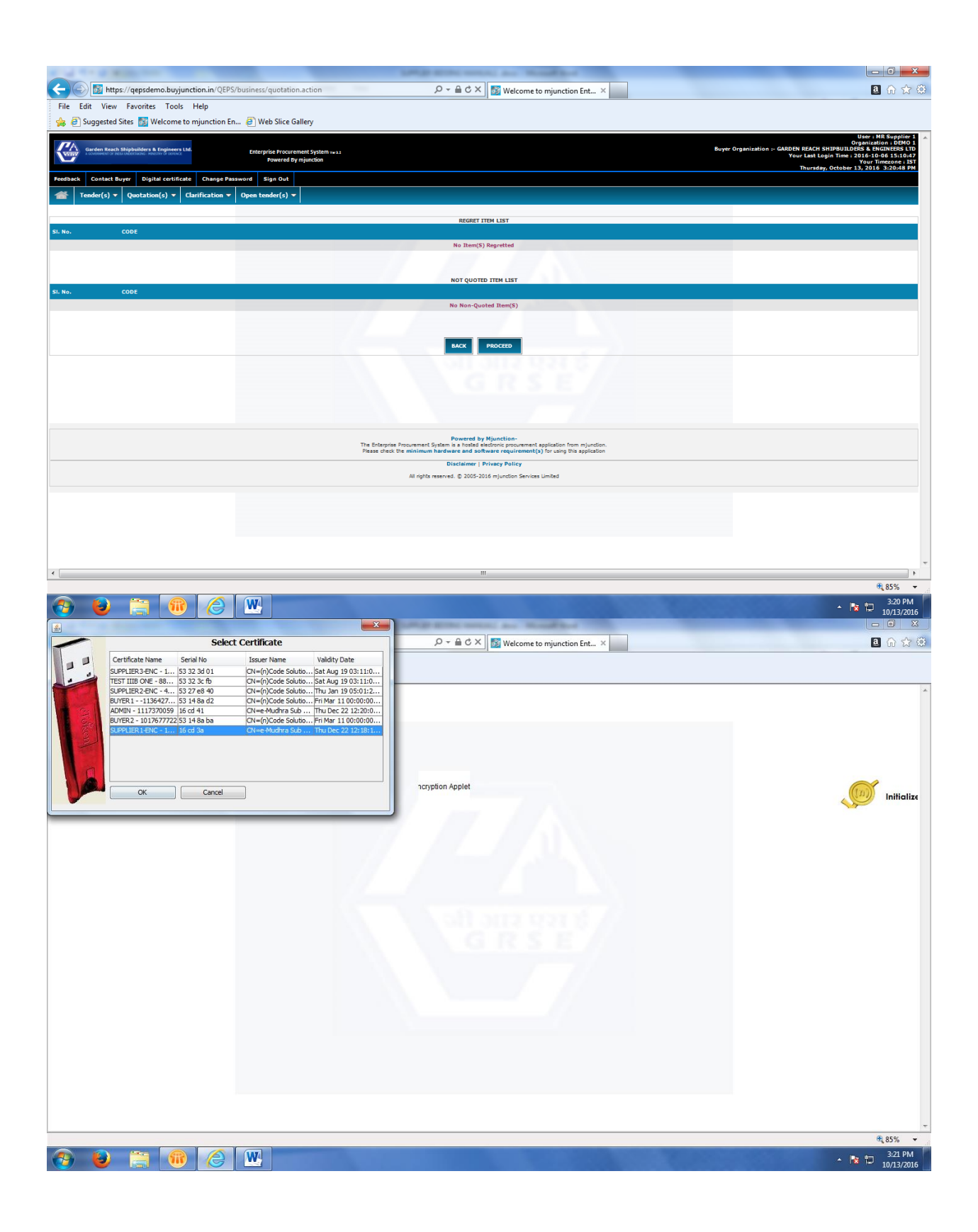

| A 1 TO A MARLING THE OWNER.                                                                                                    | Sand Street Street, Street, St | and the state of the state of t |            |                                            |                       |  |  |
|----------------------------------------------------------------------------------------------------|----------------------------------------------------------------------------------------------------|----------------------------------------------------------------------------------------------------|------------|--------------------------------------------|-----------------------|--|--|
| Matter://qepsdemo.buyjunction.in/QEPS/business/quotatio                                                                                                    | en.action 🔎 🗕 🖒 🗙 🔯 W                                                                                                    | /elcome to mjunction Ent ×                                                                                                    |            |                                            | 2 6 🛣 🤅               |  |  |
| File Edit View Favorites Tools Help                                                                                                    |                                                                                                    |                                                                                                    |            |                                            |                       |  |  |
| 🊕 🗃 Suggested Sites 📓 Welcome to mjunction En 🎒 Web Slice G                                                                                                    | Gallery                                                                                                    |                                                                                                    |            |                                            |                       |  |  |
| LANDED RATE IN WORD                                                                                                    |                                                                                                    | ONE THOUSAND AND T<br>ZERD ZERD                                                                                                    | TEN POINT  | ONE THOUSAND AND TEN POINT<br>ZERO ZERO    |                       |  |  |
| I have verified the calculation of this item and found correct                                                                                                    |                                                                                                    |                                                                                                    |            |                                            |                       |  |  |
| SI. No.2. Code : DFLT                                                                                                    |                                                                                                    |                                                                                                    |            |                                            |                       |  |  |
|                                                                                                    | QUANTITY 20.00000                                                                                                    |                                                                                                    |            |                                            |                       |  |  |
| TECHN                                                                                                    | NICAL DEVIATION(S)                                                                                                    |                                                                                                    |            |                                            |                       |  |  |
| ATTRIBUTE                                                                                                    | OPTIONS                                                                                                    | Entry                                                                                                    | Indicator  | Value                                      |                       |  |  |
| PACKING CHARGE                                                                                                    | NOT APPLICABLE                                                                                                    | 0.00000                                                                                                    | PERCENTAGE | 0.0                                        |                       |  |  |
| FORWARDING CHARGE                                                                                                    | NOT APPLICABLE                                                                                                    | 0.00000                                                                                                    | PERCENTAGE | 0.0                                        |                       |  |  |
| EXCISE DUTY /CVD WITH CESS                                                                                                    | NOT APPLICABLE AS WE ARE EXEMPT                                                                                                    | 0.00000                                                                                                    | PERCENTAGE | 0.0                                        |                       |  |  |
| CST/VAT                                                                                                    | VAT NOT APPLICABLE                                                                                                    | 0.00000                                                                                                    | PERCENTAGE | 0.0                                        |                       |  |  |
| FREIGHT                                                                                                    | NOT APPLICABLE                                                                                                    | 0.00000                                                                                                    | PERCENTAGE | 0.0                                        |                       |  |  |
| INSURANCE                                                                                                    | INSURANCE BY GREE                                                                                                    | 0.00000                                                                                                    | PERCENTAGE | 0.0                                        |                       |  |  |
| DESCRIPTION OF MISCELLANEOUS CHARGE                                                                                                    |                                                                                                    |                                                                                                    |            |                                            |                       |  |  |
| MISCELLANEOUS CHARGES AMOUNT                                                                                                    | NOT APPLICABLE                                                                                                    | 0.00000                                                                                                    | PERCENTAGE | 0.0                                        | 1                     |  |  |
| ENTRY TAX                                                                                                    | EXTRA AS INDICATED/UNIT                                                                                                    | 1                                                                                                    | PERCENTAGE | 2.00000                                    |                       |  |  |
| IMPACT BLD                                                                                                    |                                                                                                    | 0.00000                                                                                                    | VALUE      | 0.0                                        |                       |  |  |
| BASIC PRICE (PER U O M)                                                                                                    |                                                                                                    | 200                                                                                                    |            | 200.00000                                  |                       |  |  |
| LANDED RATE/UNIT                                                                                                    |                                                                                                    | 202.00000                                                                                                    |            | 202.00000                                  |                       |  |  |
| LANDED PATE FOR TOTAL QUANTITY                                                                                                    |                                                                                                    | 4040 00000                                                                                                    |            | 4040 00000                                 |                       |  |  |
|                                                                                                    |                                                                                                    | 4040.0000                                                                                                    |            | 4040.00000                                 |                       |  |  |
| LANDED RATE IN WORD                                                                                                    |                                                                                                    | POUR THOUSAND AND<br>POINT ZERO ZERO                                                                                                    | FORTY      | FOUR THOUSAND AND FORTY<br>POINT ZERO ZERO |                       |  |  |
| I have verified the calculation of this item and found correct                                                                                                    |                                                                                                    |                                                                                                    |            |                                            | :                     |  |  |
|                                                                                                    | Showing 1 of 1                                                                                                    |                                                                                                    |            |                                            |                       |  |  |
|                                                                                                    | GO TO HEADER                                                                                                    | NEXT                                                                                                    |            |                                            |                       |  |  |
| Powersel by Mjunchine-<br>The Estappine Presument Systemic in a Votable dedication from migration.<br>Exception that the universe sequences and security of the universe sequences of the security for an end- |                                                                                                    |                                                                                                    |            |                                            |                       |  |  |
| Pass dieu, la minimum network en portene e reguriteriterity i er derg uns spin-stern                                                                                                    |                                                                                                    |                                                                                                    |            |                                            |                       |  |  |
| Utscilamer / Privacy Policy<br>All rights reserved. © 2005-2006 mjundtan Services Umited                                                                                                    |                                                                                                    |                                                                                                    |            |                                            |                       |  |  |
|                                                                                                    |                                                                                                    |                                                                                                    |            |                                            |                       |  |  |
|                                                                                                    |                                                                                                    |                                                                                                    |            |                                            |                       |  |  |
|                                                                                                    |                                                                                                    |                                                                                                    |            |                                            | ₹ 85% ▼               |  |  |
| 🚱 ڬ 📜 💷 🖉                                                                                                    |                                                                                                    |                                                                                                    |            |                                            | 3:23 PM<br>10/13/2016 |  |  |

Select the Specific DSC and confirm..Check the box of the Question description and submit.

| <u>ک</u>                                                                                                    | ×                                                                                                    | Safety and some and the based had    |                                                                                                    |  |  |
|----------------------------------------------------------------------------------------------------|----------------------------------------------------------------------------------------------------|--------------------------------------|----------------------------------------------------------------------------------------------------|--|--|
| Select Certificate                                                                                                    |                                                                                                    | P → A C × Melcome to mjunction Ent × | a 🔐 🛠 🏵                                                                                                    |  |  |
| Certificate Name         Serie           IGN - 51553924///// Biot         Biot         Biot           ISUFR2 - 71006600         51 4         Biot         Biot           ISUFR2 - 1001716623         F1         Biot         Biot | No         Issuer Name         Validity Date           32         CH=+Mud7es Sub         Thu (bcc 22 12:16:3.),<br>Ba c2         CN=(P)(code Subuto           8a c2         CH=(P)(code Subuto         Fri Mar 11 00:00:00         Sub c2           3a c3         CH=(P)(code Subuto         Fri Mar 11 00:00:00         Sub c3 11:00         Sub c3 11:00           3a c3         CH=(P)(code Subuto         Sub c4 ap 19 03:11:00         Sub c3 11:00         Sub c3 11:00         Sub c3 11:00         Sub c4 c3 19 03:11:00         Sub c4 c3 19 03:11:00         Sub c4 c3 19 03:11:00         Sub c4 c3 19 03:11:00         Sub c4 c3 19 03:11:00         Sub c4 c3 19 03:11:00         Sub c4 c3 19 03:11:00         Sub c4 c3 19 03:11:00         Sub c4 c3 19 03:11:00         Sub c4 c3 19 03:11:00         Sub c4 c3 19 03:11:00         Sub c4 c3 19 03:11:00         Sub c4 c3 19 03:11:00         Sub c4 c3 19 03:11:00         Sub c4 c3 10:00         Sub c4 c3 10:00 |                                      | Uner, HD Sepation 1 A<br>Organization - GARDEN REACH STREAMDORS & KORNERS I D<br>Buyer Organization - GARDEN REACH STREAMDORS & KORNERS I D<br>Yeur Last Legin Timer ; 2016 - 10-06 1 51:0-07<br>Thursday, October 13, 2016 - 32:5-38 PH |  |  |
| СК                                                                                                    | Cancel                                                                                                    |                                      | Mandatory Initialize                                                                                                    |  |  |
| 1 Have you read throug                                                                                                    | h and understood the RFQ terms & conditions and the attachments/annexure                                                                                                    | 57                                   | v v                                                                                                    |  |  |
| 2 Have you read throug                                                                                                    | h all the amendments, if any, issued for this tender?                                                                                                    |                                      | ۲<br>۲                                                                                                    |  |  |
| 3 Have you submitted a                                                                                                    | Il proof of evidence as specified in the tender document?                                                                                                    |                                      | Y                                                                                                    |  |  |
| SUBATT                                                                                                    |                                                                                                    |                                      |                                                                                                    |  |  |
| Powtred by Mjunction-<br>The Distances Procument System a s foodst decidere procument application from mjunction.<br>Peace deck the aminimum hardware strainer equivalenticity. For using this application                                                                                                    |                                                                                                    |                                      |                                                                                                    |  |  |
| Discillationer   Privacy Policy<br>All rights reserved. © 2005-2016 mjunction Services Limited                                                                                                    |                                                                                                    |                                      |                                                                                                    |  |  |
|                                                                                                    |                                                                                                    |                                      |                                                                                                    |  |  |
| ٠ [                                                                                                    |                                                                                                    | III                                  | •                                                                                                    |  |  |
|                                                                                                    |                                                                                                    |                                      | 🔍 85% 👻 🖉                                                                                                    |  |  |
|                                                                                                    |                                                                                                    |                                      | ▲ 🔯 🛱 3:25 PM<br>10/13/2016                                                                                                    |  |  |

|                                                                                                    | Long street series as Manuffled                                                                                                    |                                                                                                    |
|----------------------------------------------------------------------------------------------------|----------------------------------------------------------------------------------------------------|----------------------------------------------------------------------------------------------------|
| Select Certificate                                                                                                    | P → A C × M Welcome to mjunction Ent ×                                                                                                    | ■ 佘 ☆ 袋                                                                                                    |
| Certificate Name Serial No Issuer Name Validity Date                                                                                                    |                                                                                                    |                                                                                                    |
| SUPPLIER 1-SIGN 16 cd 32 CN=e-Mudhra Sub Thu Dec 22 12:16:3                                                                                                    |                                                                                                    |                                                                                                    |
| BUYER2 - 71808620 53 14 8a c2 CN=(n)Code Solutio Fri Mar 11 00:00:00<br>BUYER 1 - 1901871862 53 14 8a d0 CN=(n)Code Solutio Fri Mar 11 00:00:00                                                                                                    |                                                                                                    |                                                                                                    |
| TEST IIIB ONE11 53 32 3a 42 CN=(n)Code Solutio Sat Aug 19 03:11:0                                                                                                    |                                                                                                    |                                                                                                    |
| SUPPLIER3-SIGN         53 32 3a 93         CN=(n)Code Solutio         Sat Aug 19 03:11:0           SUPPLIER2-SIGN         53 27 d1 27         CN=(n)Code Solutio         Thu Jan 19 05:01:2                                                                                                    |                                                                                                    |                                                                                                    |
| ADMIN - 2008593369 16 cd 3e CN=e-Mudhra Sub Thu Dec 22 12:19:2                                                                                                    | OPTIONS<br>FOR GRSE STORE                                                                                                    | ENTRY INDICATOR VALUE                                                                                              |
|                                                                                                    | BY ROAD THROUGH GRSE NOMINATED TRANSPORTER                                                                                                    |                                                                                                    |
|                                                                                                    | AS PER NIT                                                                                                    |                                                                                                    |
|                                                                                                    |                                                                                                    |                                                                                                    |
| OK Cancel                                                                                                    | PBG 10% TILL GUARANTEE PERIOD                                                                                                    |                                                                                                    |
| TECHNICAE COMMENTS (PLEASE INDICATE TECHNICAE DETAILS OF YOUR MANOFACTURE)                                                                                                    |                                                                                                    |                                                                                                    |
| DELIVERY SCHEDULE (PLEASE CONFIRM/INDICATE YOUR DELIVERY SCHEDULE)                                                                                                    |                                                                                                    |                                                                                                    |
| TERMS OF PAYMENT: (I) PAYMENT WILL BE MADE THROUGH ECS (II) AS INDICATED IN SPECIAL T&C                                                                                                    | YES                                                                                                    |                                                                                                    |
| IF NO PLEASE SPECIFY DEVIATIONS                                                                                                    |                                                                                                    |                                                                                                    |
| ORDER TO BE PLACED ON                                                                                                    |                                                                                                    | DFGDFG DFGDFG                                                                                                    |
| PAYMENT TO BE MADE TO (IF ANOTHER AGENCY) PLEASE INDICATE LATEST BANK DETAILS                                                                                                    |                                                                                                    |                                                                                                    |
| QUOTATION VALID TILL                                                                                                    | 90 DAYS FROM TENDER OPENING                                                                                                    |                                                                                                    |
| ATTACHMENT(S)                                                                                                    |                                                                                                    |                                                                                                    |
| ATTACHED DOCUMENTS ( PRICE NOT TO BE MENTIONED HERE)                                                                                                    |                                                                                                    |                                                                                                    |
| NO DOCUMENT(3) ATTACHED                                                                                                    |                                                                                                    |                                                                                                    |
| Quotation Specific Documents:                                                                                                    |                                                                                                    |                                                                                                    |
| NO DOCUMENT(S) ATTACHED                                                                                                    |                                                                                                    |                                                                                                    |
| Go To Thems                                                                                                    |                                                                                                    |                                                                                                    |
| THE CALCULATED TOTAL RATE AS DIS                                                                                                    | PLAYED ABOVE IS PROVISIONAL AND IS SUBJECT TO LOADING AS PER STANDARD TERMS & CONDITIO                                                                                                    | NS                                                                                                    |
|                                                                                                    | BACK CONFIRM                                                                                                    |                                                                                                    |
|                                                                                                    |                                                                                                    |                                                                                                    |
|                                                                                                    |                                                                                                    |                                                                                                    |
|                                                                                                    | Powered by Mjunction-                                                                                                    |                                                                                                    |
| i he Enterp<br>Please che                                                                                                    | as Procurement System is a hosted electronic procurement application from mjunction,<br>ok the minimum hardware and software requirement(s) for using this application                                                                                                    |                                                                                                    |
|                                                                                                    | Disclaimer   Privacy Policy                                                                                                    |                                                                                                    |
|                                                                                                    | All rights reserved. © 2005-2016 mjunction Services Limited                                                                                                    |                                                                                                    |
| •                                                                                                    | III                                                                                                    | •                                                                                                    |
| javascript:addQuotation('false',false, false);                                                                                                    |                                                                                                    | et 85% 👻                                                                                                    |
|                                                                                                    |                                                                                                    | ▲ 🔀 🛱 3:24 PM                                                                                                    |
|                                                                                                    | Contraction of the Contraction of the Contraction o |                                                                                                    |
|                                                                                                    | 0.044                                                                                                    |                                                                                                    |
| mttps://qepsdemo.buyjunction.in/QEPS/business/quotation.action                                                                                                    | Welcome to mjunction Ent X                                                                                                    | 2 W X W                                                                                                    |
| File Edit View Favorites Tools Help                                                                                                    |                                                                                                    |                                                                                                    |
| 🙀 🕘 Suggested Sites 📷 Welcome to mjunction En 🤌 Web Slice Gallery                                                                                                    |                                                                                                    |                                                                                                    |
| Conden Barrich Shinbuilders & Frankerser Hd                                                                                                    |                                                                                                    | User : NR Supplier 1<br>Organization : DEMO 1<br>Buyer Organization : GADDEN DEACH SHIDBIIII DERS & ENGINEERS I TD |
| Control of the control of the contro |                                                                                                    | Your Last Login Time : 2016-10-06 15:10.47<br>Your Last Login Time : 2016-10-06 15:10.47                           |
| Feedback Contact Buyer Digital certificate Change Password Sign Out                                                                                                    |                                                                                                    | Thursday, October 13, 2016 3:25:55 PM                                                                              |
|                                                                                                    |                                                                                                    |                                                                                                    |
| Tender(s) + Quotation(s) + Clarification + Open tender(s) +                                                                                                    |                                                                                                    |                                                                                                    |
| Acknowledgement Receipt For Quotation                                                                                                    |                                                                                                    |                                                                                                    |
| Mr/Mrs Supplier 1,                                                                                                    |                                                                                                    |                                                                                                    |
| This is to inform you that your quotation(code:s1) has been received on Oct 13, 2016 3:25:49 PM against the RFQ(code:RFQ_TE                                                                                                    | T_28.09.2016) for GARDEN REACH SHIPBUILDERS & ENGINEERS LTD.                                                                                                    |                                                                                                    |
| In addition, this is to inform that, if any bid submitted earlier for the same rfg will become invalid.<br>with Acknowledge No(24635).                                                                                                    |                                                                                                    |                                                                                                    |
| Note that previous quotation against this RFQ(if any) become expired.<br>Kindly keep a print of this acknowledgement receipt for further reference.                                                                                                    |                                                                                                    |                                                                                                    |
| PRINT QUIOTATION PRINT QUIOTATION ACKNOWLEDGEMENT                                                                                                    |                                                                                                    |                                                                                                    |
|                                                                                                    |                                                                                                    |                                                                                                    |
|                                                                                                    |                                                                                                    |                                                                                                    |
|                                                                                                    |                                                                                                    |                                                                                                    |
|                                                                                                    |                                                                                                    |                                                                                                    |
|                                                                                                    |                                                                                                    |                                                                                                    |
|                                                                                                    |                                                                                                    |                                                                                                    |
|                                                                                                    |                                                                                                    |                                                                                                    |
|                                                                                                    |                                                                                                    |                                                                                                    |
|                                                                                                    |                                                                                                    |                                                                                                    |
| The Enterp                                                                                                    | Powered by Mjunction-<br>ise Procurement System is a hosted electronic procurement application from mjunction.                                                                                                    |                                                                                                    |
| Please che                                                                                                    | Disclaimer   Privacy Bolicy                                                                                                    |                                                                                                    |
|                                                                                                    | All rights reserved. © 2005-2016 mjunction Services Limited                                                                                                    |                                                                                                    |
|                                                                                                    |                                                                                                    |                                                                                                    |
|                                                                                                    |                                                                                                    |                                                                                                    |
|                                                                                                    |                                                                                                    |                                                                                                    |
|                                                                                                    |                                                                                                    |                                                                                                    |
|                                                                                                    |                                                                                                    |                                                                                                    |
|                                                                                                    |                                                                                                    |                                                                                                    |
|                                                                                                    |                                                                                                    | ♠ acor                                                                                                    |
|                                                                                                    |                                                                                                    | 2.25 DM                                                                                                    |
|                                                                                                    |                                                                                                    | ▲ 🔀 🛄 10/13/2016                                                                                                   |